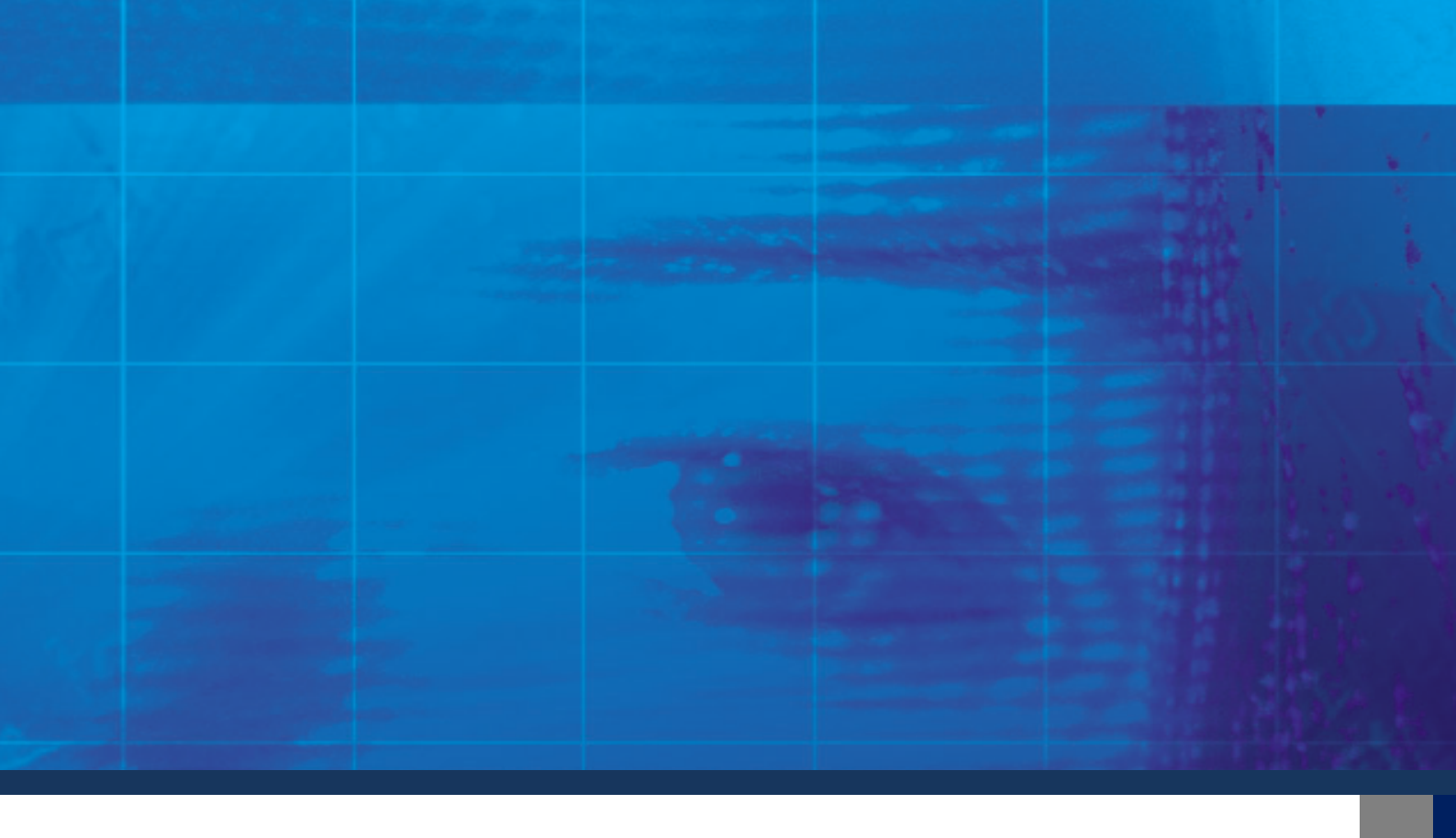

# **H.264 DIGITAL VIDEO RECORDER**

# **User's Manual**

# eyemax HX Series

Model: HX-960H-16

# **Safety Precautions**

- Turn off the power of the product before installing the product. Do not plug many plugs into one outlet
  - It can cause an electric shock or a fire.
- Do not put any containers with liquid such as water, coffee, beverage etc. on top of the product.
  - It can cause a fire, an electric shock or a product problem.
- Do not put any heavy object on top of the cable or excessively bend the cable.
  - It can cause a fire.
- When wiping the surface of the product, do not use water, chemical or detergent, and always use a dry towel.
- It can cause an electric shock, problems or scratches to the surface of the product.
- Do not install the product where the level of humidity, dust or smoke is high.
  - It can cause an electric shock or a fire
- When unplugging the power, hold the plug and unplug slowly. Do not hold the plug with wet hands or plug to a loose power outlet.
  - It can cause an electric shock or a fire.
- Do not disassemble or reconfigure the product. Because high level of current flows on the device, it is dangerous to do so.
  - It can cause a fire, an electric shock or an injury.
- Always check for dangerous elements where the product is installed. If dangerous elements (Moisture, damaged cable, unstable installation etc.) are identified, please contact your nearest service center.
  - It can cause an electric shock or a fire.

- Because the cable connected to this device can be damaged, keep at least 15cm of clearance between where the product is installed and where the power outlet is.
  - It can cause a fire, an electric shock or an injury.
- Install the product in a cool location not exposed to direct sunlight. Do not install the product where traffic is high or near the heating devices.
  - It can cause a fire.
- Install the product on a location with a flat surface where it is ventilated well and not too high.
  - It can cause a problem or an injury.
- The power outlet must be grounded and the voltage range must bet within 10% of the rated voltage. Do not share the power outlet with hair dryer, iron, refrigerator or heating device etc.
  - It can cause an explosion.
- When replacing the battery, always replace with the same type of battery as the one provided. When disposing the battery, follow the direction of the manufacturer.
  - It can cause an explosion.
- For old hard drives, you may not be able to recover the data stored on the drive. When you use a damaged hard drive, you will see a sign on the screen saying "Error or defective". For the old hard drive, contact your nearest service center or the original retailer to replace the hard drive.
  - We do not responsible for the data loss from misuse by the user.

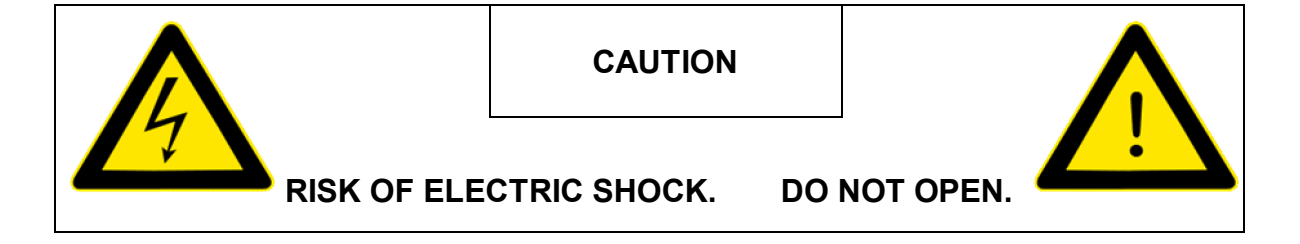

**CAUTION!** TO REDUCE THE RISK OF ELECTRIC SHOCK, DO NOT REMOVE COVER (OR BACK). NO USER-SERVICEABLE PARTS INSIDE. REFER SERVICING TO QUALIFIED SERVICE PERSONNEL.

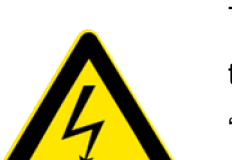

#### **Explanation of Two Symbols**

The lightning flash with arrowhead symbol, within an equilateral triangle, is intended to alert the user to the presence of un-insulated "dangerous voltage" within the product's enclosure that may be of sufficient magnitude to constitute a risk of electric shock to persons.

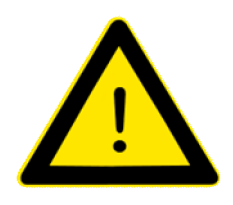

The exclamation point within an equilateral triangle is intended to alert the user to the presence of important operating and maintenance (servicing) instructions in the literature accompanying the appliance.

THE GRAPHIC SYMBOLS WITH SUPPLEMENTAL MARKING ARE ON THE BOTTOM OF THE SYSTEM.

"WARNING – TO PREVENT FIRE OF SHOCK HAZARD, DO NOT EXPOSETHE UNIT TO RAIN OR MOISTURE"

## FCC CLASS A NOTICE

This equipment has been tested and found to comply with the limits for a Class A digital device, pursuant to part 15 of the FCC Rules. These limits are designed to provide reasonable protection against harmful interference when the equipment is operated in a commercial environment. This equipment generates, uses, and can radiate radio frequency energy and, if not installed and used in accordance with the instruction manual, may cause harmful interference to radio communications. Operation of this equipment in a residential area is likely to cause harmful interference in which case the user will be required to correct the interference at his own expense.

# Caution

Please read the following precautions carefully before installing the product and follow the directions for installation.

- Do not install the product where the level of humidity, dust or smoke is high.
- Do no install the product where it is exposed to direct sunlight or close to the heating device.
- Do not install the product where there is danger of electric shock or near magnetic object.
- Do not install the product where the temperature is too high (40°C or above) or too low (0° or less).
- Do not put objects with high conductivity on top of the ventilation outlet of the product.
- Make sure the power is turned off before installing the product.
- Secure sufficient space to connect the product when installing the product.
- Do not install the product where it is not flat, not ventilated well or where vibration is severe.
- When you install the product near electronic appliances such as radio or TV, it can cause problems to the product.
- Be careful not to let alien particles get inside the product.

- It can cause a problem to the product.

- Install the product where it is ventilated well.
  - The product at least 15cm away from the wall power outlet because the cable can be damaged
- Do not install the product at a location close to a product or broadcast receiver with strong electric or magnetic wave.
- Do not put heavy objects on top of the product.It can cause a problem to the product.
- Install the product at a flat and stable location.
  - The product may not operate normally.
- The product at a location with appropriate level of temperature and humidity.
  - Do not install the product where the temperature is too high (40°C or above) or too low (0° or less)
- Because the vibration and impact can damage the product, do not throw any objects to the location where the product is installed.

- Do not install the product where it is exposed to direct sunlight or close to the heating device.
- Firmly fixate the product at a location where it is well ventilated.
  - It can cause problems to the product depending on the surrounding environment. It is recommended to use the Automatic Voltage Regulator. It is recommended to wrap wires around the Ferrite core.
- The power outlet must be grounded.
- If you hear any noise or smell any odor from the product, turn the product off and contact your nearest service center.
  - It can cause a fire or an electric shock.
- Periodically have the product checked by the service center to safety use the product.
  - When replacing the battery, always replace with the same type of battery as the one provided.
     When disposing the battery, follow the direction of the manufacturer.
  - We are not responsible for the problem from misuse by the user.
- Do not move or flip the product over while using the product.

# **TABLE OF CONTENTS**

#### CHAPTER 1 INSTALLATION

| 1-1 Product characteristics7           |
|----------------------------------------|
| 1-2 Contents8                          |
| 1-3 Front Panel8                       |
| 1-4 Rear Panel9                        |
| 1-5 RS-485 connection 10               |
| 1-6 Control port (Output) connection10 |
| 1-7 Sensor(Input) connection 10        |
| 1-8 Remote controller 11               |
| 1-9 Internal hard disk installation12  |

### CHAPTER 2 MAIN SYSTEM APPLICATION

| 2-1 Operation                  | 17 |
|--------------------------------|----|
| Start up                       | 17 |
| Shutdown                       | 19 |
| 2-2 Live Display               | 20 |
| 2-3 System setting             | 25 |
| System                         | 25 |
| Video/Audio                    | 29 |
| Event                          | 34 |
| Network                        |    |
| User                           | 43 |
| 2-4 PTZ control                | 46 |
| 2-5 Search (playback) & backup | 48 |
| Time search                    | 48 |
| Event search                   | 49 |
| Backup                         | 50 |

#### CHAPTER 3 WEB VIEWER

| 3-1 Installation                | 55 |
|---------------------------------|----|
| 1. Web viewer installation      | 55 |
| 3-2 Functional description      | 57 |
| 1. Web viewer monitoring window | 57 |
| 2. Web viewer search window     | 58 |
| 3. Search menu                  | 59 |
| 4. Saving as AVI file           | 60 |

## CHAPTER 4 Smart Phone Application

| 4-1 Software Installation | 62 |
|---------------------------|----|
| 4-2 Operation Guide       | 64 |

### CHAPTER 5 APPENDIX

| 5-1 Check before requesting for service      | 71 |
|----------------------------------------------|----|
| 5-2 Check before requesting for service      | 74 |
| 5-3 Initial setting list for factory default | 76 |
| 5-4 Product specification                    | 82 |

# CHAPTER 1 INSTALLATION

| 1-1 Product characteristics          | 7  |
|--------------------------------------|----|
| 1-2 Contents                         | 8  |
| 1-3 Front Panel                      | 8  |
| 1-4 Rear Panel                       | 9  |
| 1-5 RS-485 connection                | 10 |
| 1-6 Control port (output) connection | 10 |
| 1-7 Sensor (input) connection        | 10 |
| 1-8 Remote controller                | 11 |
| 1-9 Internal hard disk installation  | 12 |

# **1-1. Product characteristics**

- Adopted the stable Embedded Linux
- Stable file system recovery even after power supply is disconnected from a power outage.
- Supporting Smart phone application iPhone and Android smart phone.
- Realized small file size and high video quality by applying the H.264.
- Supports terra byte hard disk ( up to 2TB )
- Real time recording
  - Maximum of 480IPS@960H(960 x 480) at NTSC
  - Maximum of 400IPS@960H(960 x 576) at PAL
- Supports various recording resolutions and qualities.
  - 960H(960x480), D1(704x480), Half D1(704x240), CIF(352x240) at NTSC
  - 960H(960x576), D1(704x576), Half D1(704x288), CIF(352x288) at PAL
  - 5 stage recording qualities (Very high, high, normal, low, and very low).
- Easy operation through various user interface and user friendly GUI system.
- Realized powerful multi-function.
  - Real time video display and recording, network transmission and back up can be performed simultaneously.
- Easy search functions.
  - Date/Time search (Calendar search), event search
- Recording before event. (Can be 5 seconds).
- Recording after event. (Can be only up 10 seconds).
- The operating condition pre-check function according to the change in motion detection and movement detection
- Can set recording quality and number of recording frames per seconds.
- Powerful recording schedule management.
- Complete synchronization of video/audio.
- Easy software upgrading through USB storage device or network.
- Maximum of 4 clients can be connected to 1 DVR at the same time.
- Band width setting is automatically set depending on the network speed connected to this device.
- Remote alarm notification via e-Mail.
- PTZ (Pan/Tilt/Zoom) operation.
- Remote control operation
- Supporting Daylight saving
- Simultaneous output to HDMI and VGA

# 1-2. Contents

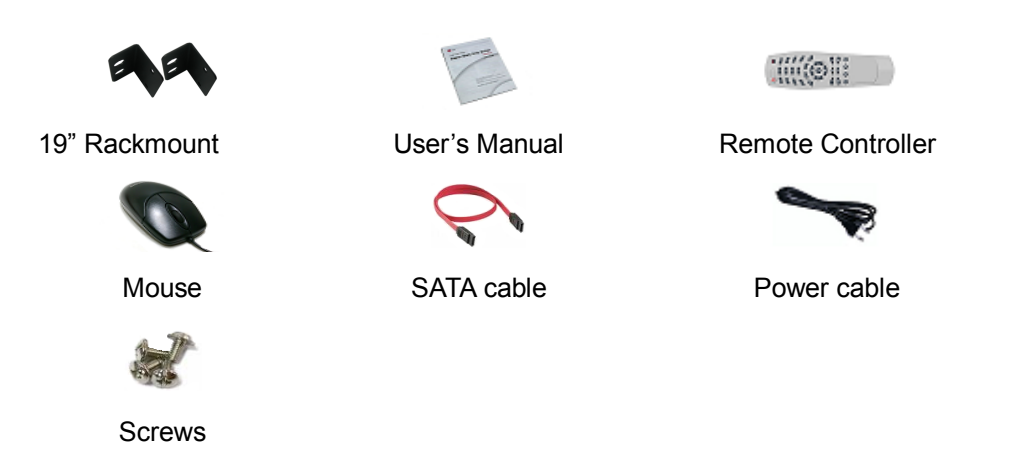

Reference: The type of components can be applied differently by the option.

# 1-3. Front Panel

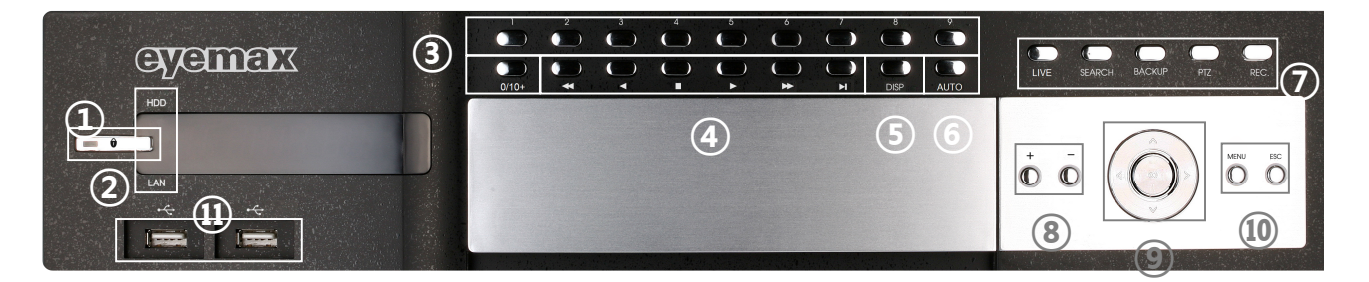

- 1. **POWER SWITCH**: Used to turn the product on/off and when logging off.
- 2. FRONT LED: The LEDs are turn on when the HDD, Network are being used.
- 3. CHANNEL SELECTION: Used to select channel by one channel screen.

You can push 1~9 buttons when you want to see each channel

- 10 : Push "0/10+" button twice, <u>11ch: "0/10+" + 1, 12ch : "0/10+" + 2, ~</u>
- 4. PLAYBACK BUTTONS: Used for operation in playback mode.
- 5. DISP: Used to change screen division; 1 / 4 / 9 / 13 / 16
- 6. AUTO: Used to change screen automatically.
- 7. LIVE / SEARCH/BACKUP/PTZ: Used to change to LIVE / SEARCH / BACKUP / PTZ mode
- 7. REC: Change recording mode to force recording mode.

(Change setting by full frame on all channels)

8. +, - **BUTTONS:** Used to control PTZ and change configurations.

9. AUTO/OK , < >  $\land$   $\checkmark$  BUTTONS: Used to control/change configuration.

- 10. **MENU:** Used to enter menu mode.
- 10. ESC: Used to cancel and exit.
- 11. USB: Used for MOUSE and USB storage devices for backup and upgrade.

# 1-4. Rear Panel / System Connection

## Caution

- The camera or other external devices can be connected to this device in numerous methods. Refer to the user manual of the camera or other external device for addition information on connection methods.
- When installing the camera, check whether the power of the camera is turned off.
- After installing the monitor, turn on the power of the DVR.

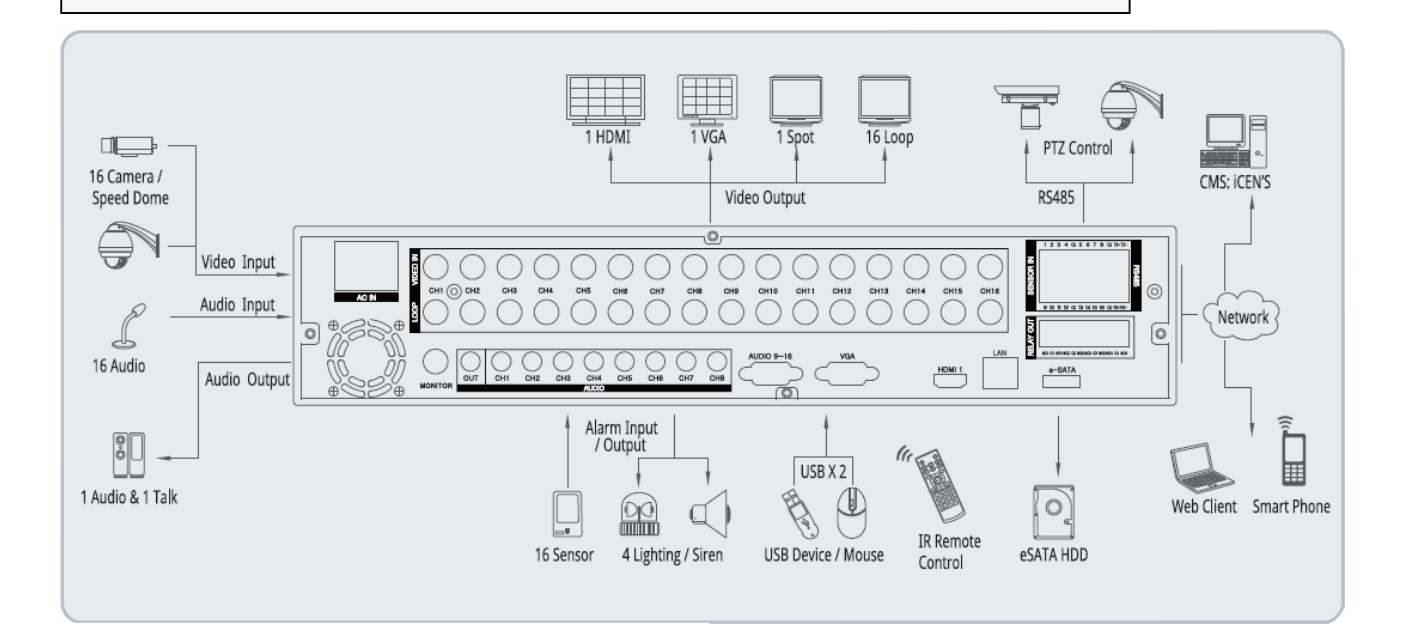

#### USER'S MANUAL

# 1-5 RS-485 connection

- 1 This device has 1 data port (RS-485).
- ② Use this port to connect the PTZ camera or the keypad. (Optional)

#### ③ PTZ camera / keyboard connection

i.Connect the PTZ serial communication cable to the RS-485 port.

- When connecting the cable, make sure that the TX- of the device is connected to the RX- (TX-) of the camera(keyboard), and TX+ of the device is connected to the RX+(TX+) of the PTZ camera(keyboard).
- iii. Recommended initial data setting is 9600 baud rate, 8 data bits, 1 stop bit and no parity.
- iv. When connecting the PTZ camera or keyboard, always change the setting of the DVR setting menu according the RS-485 setting of the camera, keyboard and this device.
- v. Set the same baud rate when you are to use PTZ camera and keyboard at the same time.

# **1-6 Control port (output) connection**

- For interface and auto control with the external sensor, the interfacing control output port (Set value from "Setup → Event → Sensor/Motion/Video loss" menu) and the "RELAY" port are connected.
- ② If the control device (Alarm light, amplified siren, external relay etc.) is "NC (Normal Close)" type, connect to the control output NC (Normal Close) port.
- ③ If the control device (Alarm light, amplified siren, external relay etc.) is "NO (Normal Open)" type, connect to the control output NO (Normal Open) port.

# 1-7 Sensor (input) connection

 Connect one of the signal cables (2 cables) of various sensors (IR sensor, heat ray detector, magnetic etc.) to the COM port and connect the remaining signal cable to the sensor number you want. (Sensor "NC, NO" type can be set from "Setup → Event → Sensor" menu.)

# Caution

NC and NO cannot be selected simultaneously.

| 1 | Sensor 1 | 9  | Sensor 9  |
|---|----------|----|-----------|
| 2 | Sensor 2 | 10 | Sensor 10 |
| 3 | Sensor 3 | 11 | Sensor 11 |
| 4 | Sensor 4 | 12 | Sensor 12 |
| G | Ground   | G  | Ground    |
| 5 | Sensor 5 | 13 | Sensor 13 |
| 6 | Sensor 6 | 14 | Sensor 14 |
| 7 | Sensor 7 | 15 | Sensor 15 |
| 8 | Sensor 8 | 16 | Sensor 16 |
| G | Ground   | G  | Ground    |

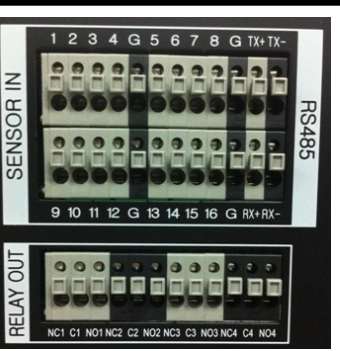

## 1-8 Remote contoller

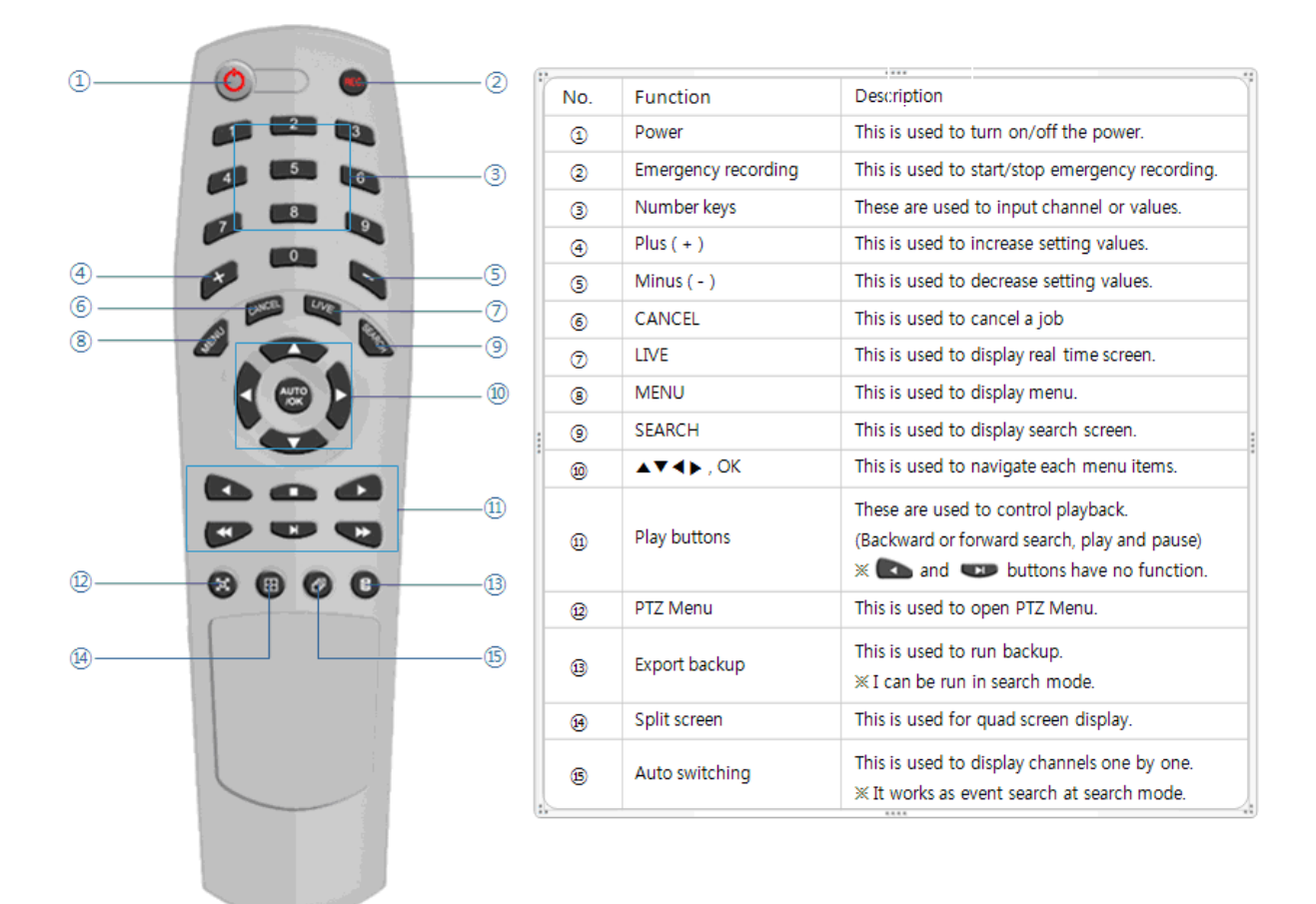

#### Reference: The shape of remote controller can be different by the model.

At the Channel selection, when you push the channel number once, you can choose the Channel, if you push twice the number, you can see full screen of the channel.

#### How to set the id of remote controller:

- 1. Press cancel button about 3 seconds then light of power button turns on.
- 2. Enter two digit numbers which is the id of remote controller using number keys.

% You have to input '0' first when you are to input one digit number.

#### Ex) In case you want to use '2' as ID, input '02.

- 3. Every time you press the number key the light of power button will blink.
- 4. Stopping blinking means that the id is saved.

# **1-9** Internal hard disk installation

The hard disk installed inside the device is a precision device which can be damaged even with the small impact. To prevent the hard disk from being damaged, manage the device as follows.

To prevent the data loss, it is recommended to back up any important data into an external storage device. When installing or uninstalling the hard disk, you must always turn off the power of the product.

- If the power is turned on, do not move the device.
- Do not install this device where it is too hot and humid and where the temperature change is sudden. It can cause a problem to the device.
- DO NOT pull out the plug or intercept the power supply while this device's power is on.
- When there is a power outage while the power is turned on, some data can be lost.
- Do not drop the hard drive or put any metallic object, such as coins, inside the device.
- In case of a power outage while recording, avoid adding, replacing or moving the HDD. The recorded data can be lost. In this case, turn on the power with the original hard disk that was used while the power outage occurred. And then add, replace or move the HDD.
- Because the hard disk is a high precision device, the parts inside the disk can be damaged at the slightest impact. Please read the following precautions in detail and follow the directions.
  - Do not directly put the hard disk on the desk or table. Because the parts inside the hard disk can be damaged at the slightest impact, put a thick cushion below the hard disk.
  - If you use the motored driver, the parts inside the hard disk can be damaged from the vibration.
  - When replacing the hard disk, be careful not to cause any impact to the other parts.
  - Be careful not to cause an impact from the tools and hard disk used for the installation.
- Protect the hard disk from static electricity.

# Caution

This device has elements to cause an electric shock, an accident or a problem to the product. Also the hard disk may not be recognized or operated properly due to incorrect installation and setting. Therefore consult with an experienced expert technician when installing the hard disk.

- 1. Hard disk installation of replacement
  - A. Hard disk installation

After turning on the power of the device, unplug the power from the outlet.

- ① Loosen the screw on the left, right and rear side of the product.
- 2 Separate the cover of the main unit.

③ Remove the screws on the bracket holding the hard disk, separate the bracket from the hard disk.

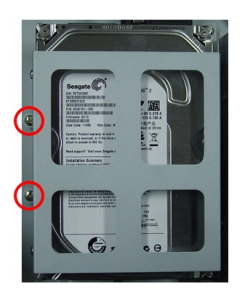

④ Install the hard disk to the bracket and tighten the 4 screws.

Connecting bracket to hard disk

Set the SATA cable connection port to lower direction to install the hard disk to the bracket.

Connect the bracket to hard disk by tighten the 4 screws

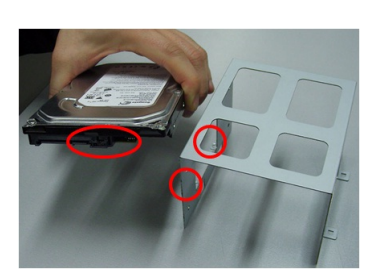

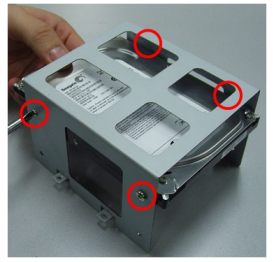

- (5) After installing the bracket on the main unit, tighten the screws.
- 6 Connect the power cable of the hard disk.
- ⑦ Connect the SATA cable to the hard disk.
- (8) Connect the SATA cable to the SATA port of the main board.
- (9) Close the cover of the main unit.
- 10 Tighten the screws.
- (1) After installing the hard disk, you must format the hard disk from the setting menu.

- The first SATA cable port on the main board must be connected at all times. If a hard disk is not connected, this device may not operate normally.

B. Hard disk replacement

First turn of the power of the device and then unplug the power.

- ① Loosen the screw on the left, right and rear side of the product.
- 2 Separate the cover of the main unit.

- ③ After removing all of power/SATA cable connected to hard disk, please separate hard disk bracket from the body.
- ④ Loosen the screws on the left and right side of the bracket holding the hard disk.
- (5) Separate the hard disk from the bracket holding the hard disk.
- 6 In the reverse order of removing the hard disk, assemble the new hard disk.
- ⑦ After replacing the hard disk, turn on the power of the device.
- (8) Reference
  - Each SATA cable must be connected to the connecting port precisely.
  - Do not vertically put the hard disk in upright position or put other objects on top of the hard disk.
  - When connecting/disconnecting the hard disk, do not use a motored tool.
  - Refer to the following when adding/replacing the hard disk.

- C. Recommended list of hard disk
  - Hard disks of below are the ones proved to be compatible through experiment.
  - Please refer to when adding or replacing the hard disk.
  - Recommend More than 32MB cache memory.

| Manufacturer    | Model name  | Capacity |
|-----------------|-------------|----------|
| Conceta         | ST1000VM002 | 1 T D    |
|                 | ST1000DM003 | TID      |
| Seagale         | ST2000VM002 | סדר      |
|                 | ST2000DM002 | ZID      |
|                 | WD5000AUDX  |          |
| Western Digital | WD5000AUDS  | 500GB    |
|                 | WD5000AVCS  |          |
|                 | WD10EURX    | 1TB      |

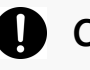

#### Caution

When you select the hard drive in use for resetting, the video data saved previously will be deleted. Therefore you must be careful.

# **CHAPTER 2** Main System Application

| 2-1 Operation                  | 17       |
|--------------------------------|----------|
| Start up<br>Shutdown           | 17<br>19 |
| 2-2 Live Display               | 20       |
| 2-3 System setting             | 25       |
| System                         |          |
| Video/Audio                    |          |
| Event                          |          |
| Network                        |          |
| User                           |          |
| 2-4 PTZ control                | 46       |
| 2-5 Search (playback) & backup | 48       |
| Time search                    |          |
| Event search                   |          |
| Backup                         | 50       |

# 2-1. Operation

- 1) Start up (It can be boot up without HDD).
  - 1. Turn on this device, then it boots with power indicator light turned on.

And you can see below message first. You can set the time zone and Video(camera) type for DVR.

| SETUP                                                                                                    |                                |
|----------------------------------------------------------------------------------------------------|--------------------------------|
| the second second second second second second second second second second second second second second second s |                                |
|                                                                                                    |                                |
|                                                                                                    | English                        |
| Locale                                                                                                    | Set                            |
| (GMT+00:00) GMT                                                                                                | Dublin Edinburgh Lisbon London |
| Video type                                                                                                    |                                |
| On Screen Display Mode                                                                                         | YGA(1024x768)                  |
| On-Screen Display Mode                                                                                         | XGA(1024X708)                  |
|                                                                                                    |                                |
|                                                                                                    |                                |
|                                                                                                    |                                |
|                                                                                                    |                                |
|                                                                                                    |                                |
|                                                                                                    |                                |
|                                                                                                    |                                |
|                                                                                                    |                                |
|                                                                                                    |                                |
|                                                                                                    |                                |
|                                                                                                    | Ok                             |
|                                                                                                    |                                |

When you push "Set" button, you can set the time with below window.

And choose the time zone.

| (GMT-12:00) International Data Line V | Vest  |      |
|---------------------------------------|-------|------|
| (GMT-10:00) Hawaii                    |       |      |
| (GMT-09:00) Alaska                    |       |      |
| (GMT-08:00) Pacific Time(US,Canada)   |       |      |
| (GMT-08:00) Tijuana,Baja California   |       |      |
| (GMT-07:00) Arizona                   |       |      |
| (GMT-07:00) Mountain Time(US,Canad    | a)    |      |
| (GMT-07:00) Chihuahua,La Paz,Mazatl   | an    |      |
| (GMT-06:00) Central America,Saskatch  | newan |      |
| - 1/8                                 | +     |      |
|                                       |       | Exit |

- 2. After booting it will be displayed as the LOGOUT id
- 3. Pressing **MANU Login** button, then the login window would be displayed. Select user and press "OK" button to continue.

| Login     |
|-----------|
| User      |
| admin 🗨 🕨 |
| Password  |
|           |
|           |
| Ok Cancel |

- 1 [USER]
  - You may select user to login and authority is restricted by kind of user. The access rights can be set for each user.
    - I. admin for system administrator (Access rights to Live, Search and Setup)
    - II. user1/user2/user3 for general user (Access rights can be set by administrator)

#### 2 [PASSWORD]

- The default user and password are set to 'admin' and '000000' as shown above.
- Click password input area; you will see the screen keypad as right.

| 1        | 2 | 3 | 4      | 5 | 6   | 7   | 8 | 9    | 0 |
|----------|---|---|--------|---|-----|-----|---|------|---|
| q        | w | е | r      | t | У   | u   | i | 0    | р |
| a        | S | d | f      | g | h   | j   | k |      | ; |
| z        | X | С | V      | b | n   | m   | , | •    | 0 |
| CapsLock |   |   | Delete |   | Cle | ear |   |      |   |
|          | T |   | Space  |   |     |     |   | Ente | r |

- 4. Input password by using virtual keypad on screen.
- 5. Click "OK" button to execute DVR system and you will see live screen.

### 2) Shutdown

1. While the status is logged in, Press **MENU** - Logout button, then logout window will be displayed as below.

| Logout    |
|-----------|
| Selection |
| Logout (  |
| User      |
| admin     |
| Password  |
|           |
|           |
| Ok Cancel |

- A. SELECTION: Select the Log Out or EXIT.
- B. USER: Display current user has logged.(admin /user1/user2/user3)
- C. PASSWORD: Input password.
- 2. Click "OK" button to "Log Out" or "DVR Shutdown"

# 2-2. Live Display

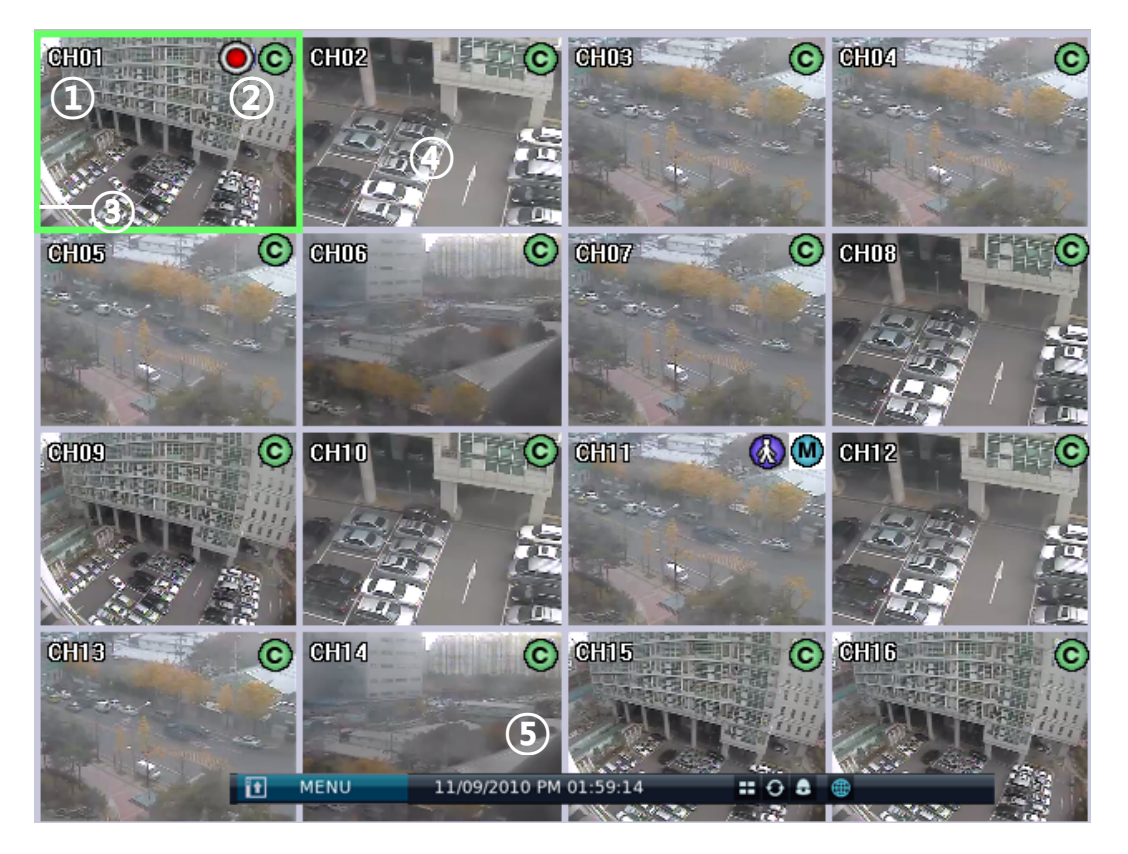

- ① [Camera name]
  - Shows camera name
  - If you want to modify camera name, you can do so by selecting [Setup] → [Camera] → [Channel]
- [Status icon] (OSD)
  - Status icon shows current status of camera/recording.
  - OSD feature

| Item      | lcon    | Description          |
|-----------|---------|----------------------|
|           | Ø       | Audio icon           |
| Camera    | <b></b> | Motion icon          |
|           | 8       | PTZ icon             |
|           | စ       | Continuous recording |
|           | ۲       | Emergency recording  |
| Recording | ≥       | Recording by motion  |
|           | Z       | No recording         |
|           | 6       | Recording by sensor  |

- ③ [Channel selection]
  - Selected channel shows red rectangle on the edge of the screen.
  - Press "OK" button on the remote controller to enlarge selected channel.
- (4) [Live view]
  - It shows current live view as real time.
- (5) [System control toolbar Live screen]

| Setup                     | 2                      |            |
|---------------------------|------------------------|------------|
| <b>Q</b> Search           | 3                      |            |
| S PTZ                     | 4                      |            |
| System log                | \$                     |            |
| $m{i}$ System information | 6                      |            |
| 🛃 Logout                  |                        |            |
|                           | 8                      | 9 10 11 12 |
| MENU 1                    | 11/09/2010 PM 01:59:14 | <b></b>    |

Notice: To hide live toolbar do right mouse click on the screen or press "live" button on the remote controller.

#### 1) [MENU]

- Click the MENU bar and you can see the menus
- 2) [Setup]
  - Click the Setup bar to enter the setting menu
  - Refer to Chapter "2~3 system setting" for more information

3) [Search]

- Click the search bar to enter search screen
- Refer to Chapter "2~5 Search (playback ) & backup" for more information

4) [PTZ]

- This bar is to control the PTZ Camera
- Refer to Chapter " 2~4 PTZ control" for more information

5) [System log]

- This accesses the system log in DVR
- Click the System log bar to show the System log
- You can see the log of previous date or next date by using </ > button
- You can see the previous or next log list by using (-) / (+) button

| System log               | K                        |  |  |  |  |
|--------------------------|--------------------------|--|--|--|--|
| ⊯ ◀ 11/09/2010 [         | ► H                      |  |  |  |  |
| 13:56:33 Login admin     |                          |  |  |  |  |
| 13:34:49 System start    |                          |  |  |  |  |
| 13:29:50 Normal shutdown |                          |  |  |  |  |
| 13:29:04 Login admin     |                          |  |  |  |  |
| 13:28:44 System start    | 13:28:44 System start    |  |  |  |  |
| 13:20:40 Normal shutdown | 13:20:40 Normal shutdown |  |  |  |  |
| 13:19:22 Login admin     |                          |  |  |  |  |
| 13:18:58 System start    |                          |  |  |  |  |
| 13:14:25 Normal shutdown |                          |  |  |  |  |
| <b>–</b> 1/1 [           | +                        |  |  |  |  |
|                          | Ok                       |  |  |  |  |

- 6) [System information]
  - It shows information of system
- 7) [Log in / Log out]
  - It can be used for Log in, Log out, or Shutdown the DVR
- 8) [Time bar]
  - It shows current time status.
- 9) [Divided screen display]
  - It show divided screen displays
- 10) [Auto Sequence]
  - Click D button and search channel will be switched automatically
  - This function does not work at 16divided screens
  - You can see the switching interval at [setup] [system] [overview] [auto switching]
- 11) [Alarm on/off]
  - It turns off Alarm when Alarm is on.
- 12) [Network]
  - It shows current connection status of network. (Black: It shows disconnected status.) (Blue: It shows connected status.)
  - If you want to modify network settings, you can do so by selecting [Setup] → [Network] → [TCP/IP]

(ive of the search screen)
(ive of the search of the search of the s

6 7 8 9 10

(11)

12 13

- 1) [Playback date/time]
  - It shows the date/time currently playback.
- 2) [Live screen]
  - Click Live button to enter live screen.
- 3) [Search screen]
  - Click **Search** button to enter search screen.
  - Refer to Chapter "2-5 Search (playback) & backup".
- 4) [Event search]
  - Refer to Chapter "2-5 Search (playback) & backup".
- 5) [Backup]
  - Click this button to run backup recorded data.
  - Refer to Chapter "2-5 Search (playback) & backup".
- 6) [Fast backward playback]
  - Click this button to playback fast backward. The speed of fast backward playback can be set to one of the following, X2, X4, X8, and X16.
- 7) [Backward playback]
  - Click this button to playback backward as normal speed.
  - Live screen can be switched to playback instantly by clicking this button.
- 8) [Pause]
  - Click this button to pause playback.
- 9) [Forward playback]
  - Click this button to playback forward as normal speed.
  - Live screen can be switched to playback instantly by clicking this button.
- 10) [Fast forward playback]
  - Click this button to playback fast forward. The speed of fast forward playback can be set to one of the following, X2, X4, X8, and X16.
- 11) [Next frame]
  - Click this button to playback 1frame forward.

- 12) [Divided screen selection]
  - 1/4/9/13/16 divided screen can be displayed in live view.
- 13) [Network status display]
  - It shows current connection status of network.
  - [Playback status]It shows the playback status.

# 2-3. System Setting

System setting can be configured by setup menu. Working condition can be specified by front button / mouse / remote controller.

Only admin user can setup system configuration by menu.

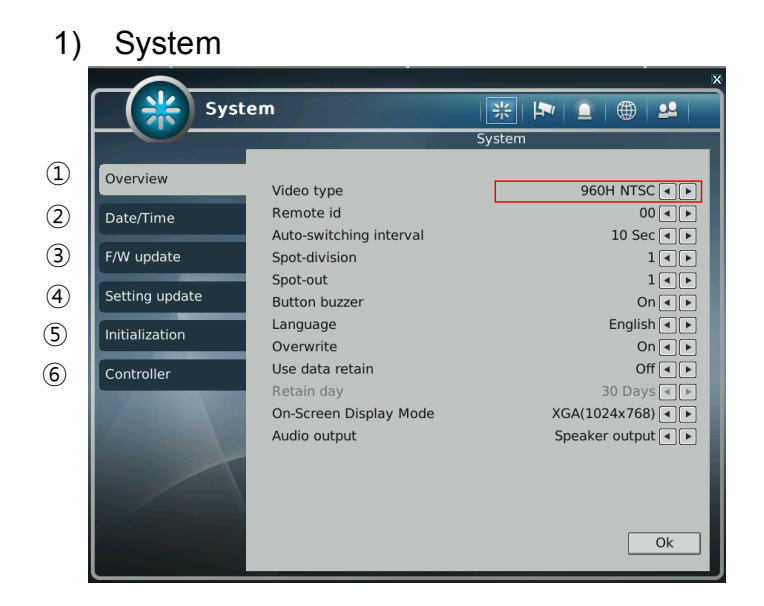

- ① [Overview]
  - You can specify the system configuration by this menu.
  - Use ◀ / ▶ button to change configuration.
    - A. Video type: Select video(camera) type between 720H or 960H.
    - B. Remote id: ID can be selected from 00 to 99.
    - C. Auto-switching interval: Set dwell time when auto switching function is working. (5Sec ~ 30Sec)
    - D. Spot-division: Set the division mode for SPOT OUT screen.
    - E. Spot-out: Select spot channel.(channel 1~16, AUTO)
      - If you select "AUTO", Spot will be changed sequentially.
      - **When spot channel is changed automatically, dwell time that specified by spot from (C) is applied.**
    - F. Button buzzer: Select button buzzer on / off.
    - G. Language: Select OSD language
    - H. Use data retain: data saving period can be set from 1 day to 90 days.
    - I. On-Screen Display Mode: Select display mode among XGA(1024x768), SXGA(1280x1024), 720P(1280x720), 1080P(1920x1080).
    - J. Audio output: Select Audio output between Speaker output and HDMI output.

- ② [Date/Time]
  - Specify date and time of system.
  - You can specify setting by using ◀ / ► button
  - Select date and time, then you will see virtual keypad as below.

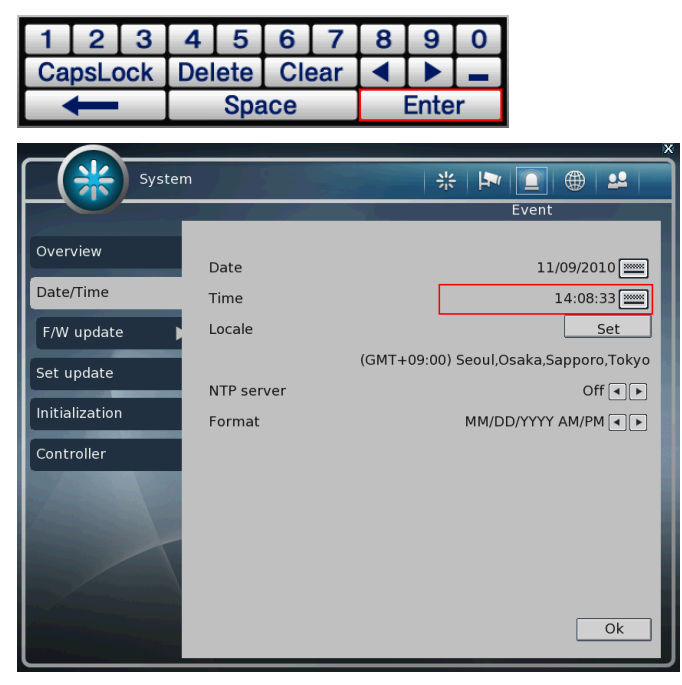

A.Date: Specify current date

B.Time: Specify current time

C. Locale: Specify locale of country.

If you click <u>Set</u> button, the time zone dialog box will be shown as below, and select a time zone, then click OK to change setting.

| (GMT-03:00) Greenland                          |  |  |  |  |
|------------------------------------------------|--|--|--|--|
| (GMT-03:00) Montevideo                         |  |  |  |  |
| (GMT-03:00) Buenos Aires                       |  |  |  |  |
| (GMT-03:00) Brasilia                           |  |  |  |  |
| (GMT-02:00) Mid-Atlantic                       |  |  |  |  |
| (GMT-01:00) Cape Verde Is.                     |  |  |  |  |
| (GMT-01:00) Azores                             |  |  |  |  |
| (GMT+00:00) Monrovia, Reykjavik, Casablanca    |  |  |  |  |
| (GMT+00:00) GMT-Dublin,Edinburgh,Lisbon,London |  |  |  |  |
|                                                |  |  |  |  |
| - 3/8 +                                        |  |  |  |  |
| Exit                                           |  |  |  |  |

- D. NTP Server: It is used to set internet time server.
- **※** Daylight saving time is applied automatically according to corresponding location.
- E. Format: It is used to set format of date/time display

- ③ [F/W Update]
  - You can run firmware update.

|                |      | ×              |
|----------------|------|----------------|
| Syster         | n    |                |
|                |      | User           |
| Overview       | Filo | Not undate and |
| Date/Time      | The  | Not appace T   |
| F/W update     |      |                |
| Set update     |      |                |
| Initialization |      |                |
| Controller     |      |                |
|                |      |                |
|                |      | Ok             |

A. FILE: You can specify the firmware file to update using ◀ / ▶ buttons.

④ [Setting update]

|                |         | ×           |
|----------------|---------|-------------|
| Syster         | n       | * 🕨 🗋       |
|                |         | User        |
| Overview       | Import  | Not existed |
| Date/Time      | Export  | Disable     |
| F/W update     |         |             |
| Set update     |         |             |
| Initialization |         |             |
| Controller     |         |             |
|                |         |             |
|                | Refresh | Ok          |

- A. IMPORT: You can replace current setting values with new values from USB mem ory. (OFF/ON)
- B. EXPORT: You can export current setting values to USB memory. (OFF/ON)

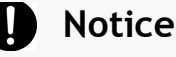

USB memory stick is needed to update F/W or settings. It takes about 5 seconds to recognize USB memory device after connected.

"USB is not detected." Message will be shown when you are to run backup without connected USB.

5 [Initialization]

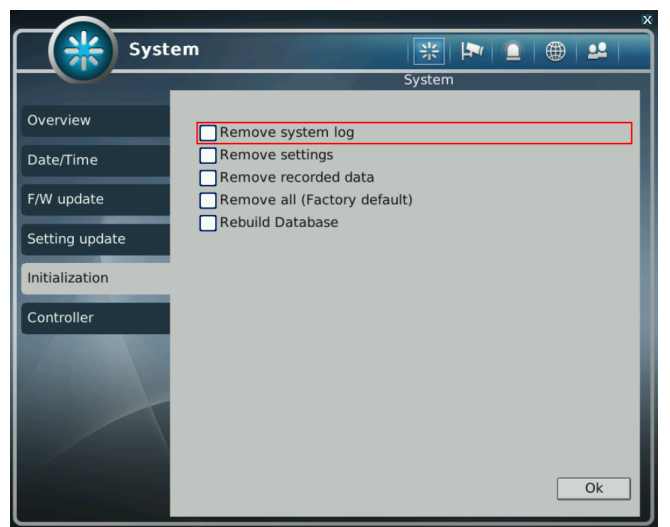

■ You can initialize data and configuration by this menu.

A. System log: Delete all System log.

B. Settings: Delete setting of configuration.

C.Recorded data: Format HDD data.

D.Remove all: Delete entire data in the system and restore as factory default

- The dialog box will be shown as below at the first booting after factory default setting.
- The text in the dialog box will be shown in English as default.

#### Notice

- If data is initialized, it can't be recovered. Before use "initialize", important data must be backup.
- HDD Factory initialization makes format HDD and you will lose recorded data.

E.Rebuild Database: Database structure of HDD will be reorganized, prevent further HDD problem may occur due to large size of recording data.

- 6 [Controller]
  - Connect keyboard controller to DVR system.
  - Setup configuration to access DVR with keyboard controller.

(\*Refer to controller user manual)

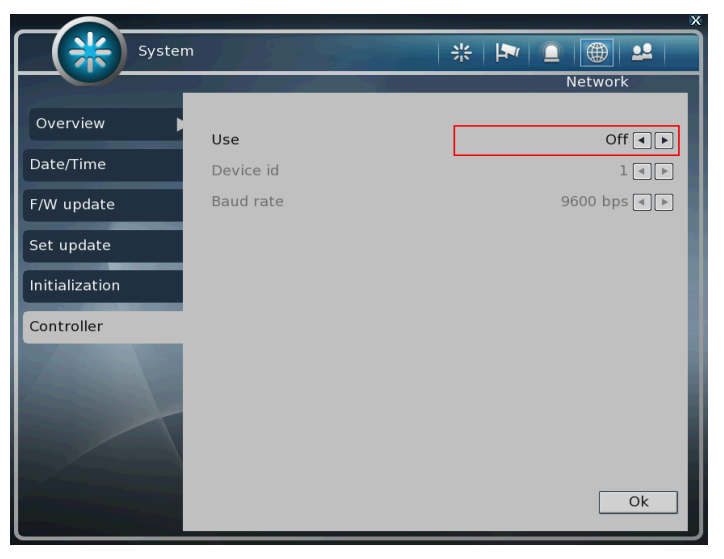

#### **Supported device : 'LCC-K1000' Dynamic Controller.**

#### 2) Video/Audio

On the Video/Audio menu, camera, recording, schedule, color, OSD and PTZ can be configured.

- ① [Channel]
  - You can specify channel name and audio for each camera.

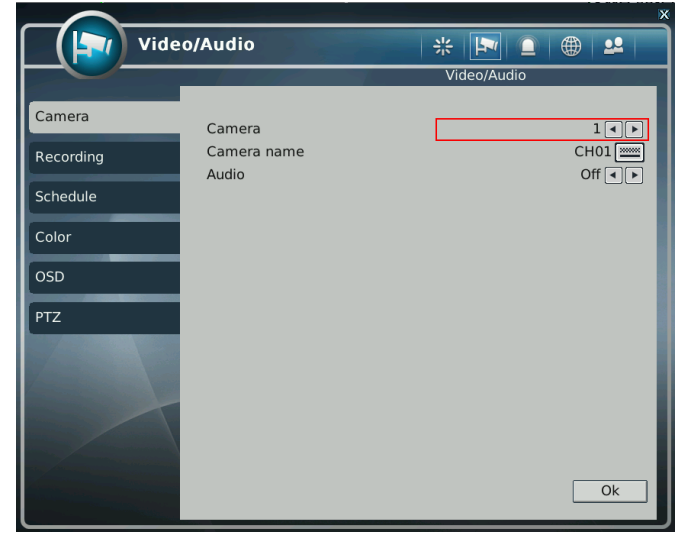

- A. Camera : Select camera to change
- B. Camera name : Input channel name (Max 8 digits)
- C. Audio: Select audio On/Off

- ② [Recording]
  - You can specify recording configuration.

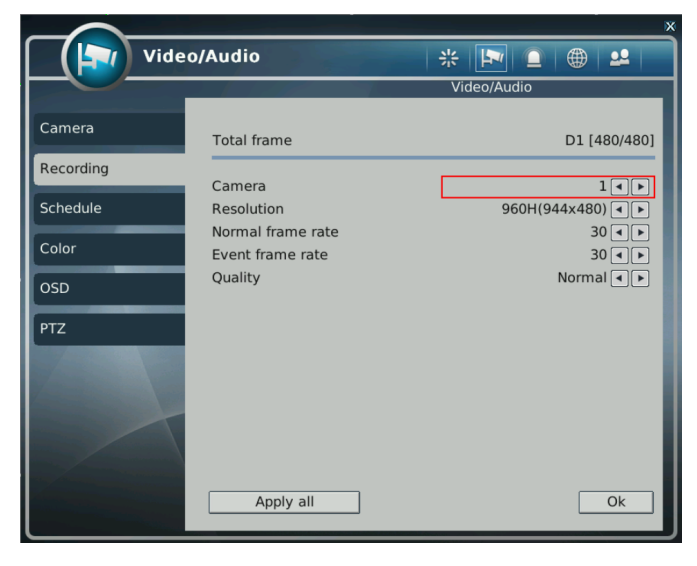

- A. Total frame: Max frame rate has restricted by screen resolution.
- B. Camera: Select camera to set frame and quality.
- C. Resolution: Specify screen resolution. (CIF / HALF D1 / D1 / 960H)
   \* '960H' will show only when Video type is set to 960H on Setup menu.
- D. Normal frame rate: You can specify recording frame rate when recording method is continuous for selected camera.

#### **%** Normal frame rate cannot exceed event frame rate.

- E. Event frame rate : You can specify recording frame rate when recording method is event for selected camera.
- F. Quality: Specify image quality for selected camera.

(VERY HIGH, HIGH, NORMAL, LOW, VERY LOW)

G. Click "Apply All" button to apply setting to all cameras.

#### ③ [Schedule]

You can specify recording method by schedule with date and time.

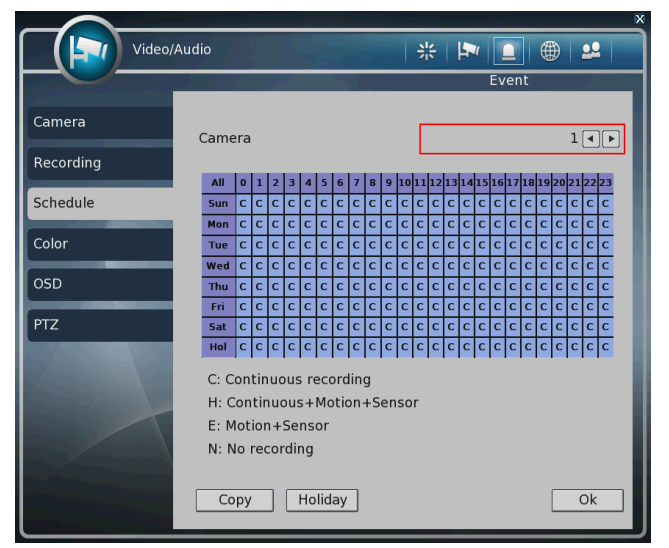

- A. Click time table to change recoding method.
- B. Click channel number to change recording method for all time.
- C. Click time label to change recording method for all channel.
- D. Click 'APPLY ALL' button to change settings to all days. (From Sunday to Saturday)
- E. Recording Mode
  - C: Continuous recording method
  - H: Continuous recording + event recording method (Motion, Sensor)
  - E: Event recording method: if event (Motion, Sensor) happens,
  - recording works. N: No Recording.
- F. Click 'HOLIDAY' button to specify holidays.

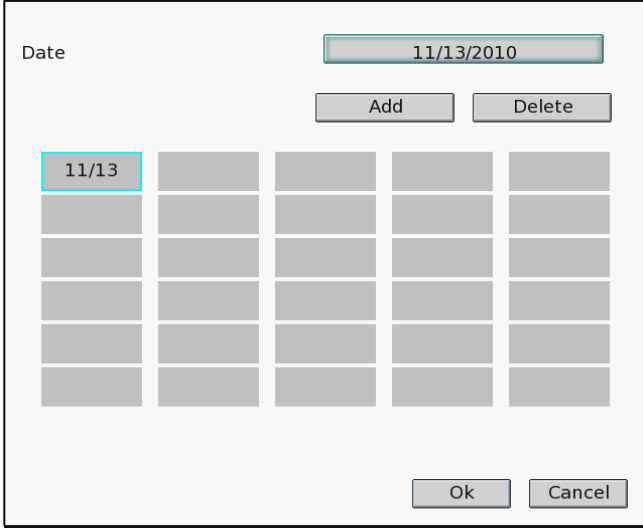

- You can select month and day by clicking date button.
- Click the Add button, the selected month and day will be added to the list of holidays.
- Click the Delete button to delete the selected date from list.

- ④ [Color]
  - You can adjust brightness, contrast, saturation and hue.

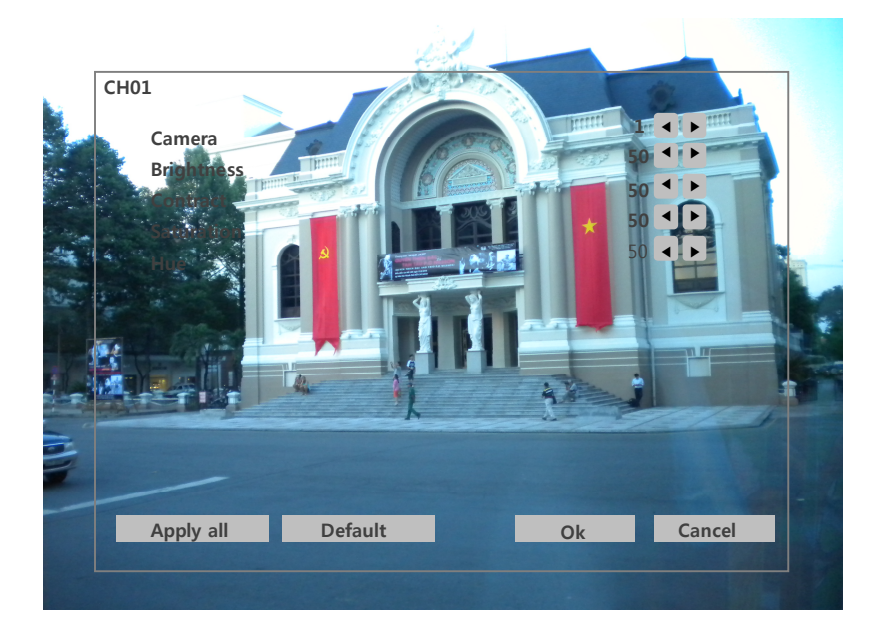

- 5 [PTZ]
  - This is to setup the PTZ configuration.
    - A. CAMERA: select camera to setup PTZ.
    - B. DEVICE NAME : Select camera name.(Max 15 cameras are supported)
    - 1. LG Multix\_E / LG Co.,Ltd
    - 2. LG Multix / LG Co.,Ltd
    - 3. LPT A100L / LG Co.,Ltd
    - 4. LVC-C100 / C200HM / LG Electric Inc
    - 5. HSDN251 / Honeywell Co.,Ltd
    - 6. MD200 / 2000 / 1200 / 800 / Sony Co.,Ltd
    - 7. New Born / NEW BORN HIGHTECH
    - 8. WVCS850 / Panasonic
    - 9. PELCO-D / PELCO Co.,Ltd
    - 10. PELCO-P / PELCO Co.,Ltd
    - 11. SAMSUNG \_E / SAMSUNG Co.,Ltd
    - 12. SPD-2300 / 3000 / 3300 / SAMSUNG Co.,Ltd
    - 13. SUNGJIN / SUNGJIN Co.,Ltd
    - 14. TPD7720 / DYNACOLOR, INC
    - 15. V1305R-DC / V1300RB / CRX 1013 / VICON
    - 16. DSC230 / DONGYANG
    - 17. PIH Series / Merit Li-Lin Ent Co,. Ltd

- C. DEVICE ID: Select ID that configured in camera.
- D. BPS: Bit rate Per Second for data transmission.
   Default value of BPS is '9600'
- Value can be selected by camera setting: (1200/ 2400/ 4800/ 9600/ 19200/ 38400/ 57600/ 115200 bps)
  - E. DWELL TIME: This is time interval before moving to next preset position when touring.
    - Select one from 5 seconds, 10 seconds, 20 seconds, 30 seconds, 1 minute, 3 minutes and 5 minutes.
    - The default is 1 minute.

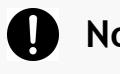

#### Notice

Basically DVR support one RS-485 port for PTZ connection.

#### 3) Event

You can specify the processing when event occurs like sensor, motion detection, video loss, and the event filter settings when event occurs.

- ① [Device]
  - You can specify the processing when event occurs from input device.

|              |                   | ×          |
|--------------|-------------------|------------|
| Ever         | it                | *   🌬 🔲    |
|              |                   | Event      |
| Device       | Alarm duration    | 10 Sec (1) |
| Sensor       | Alert duration    | 10 Sec     |
| Motion       | Spot-out duration |            |
| Video loss   |                   |            |
| Event filter |                   |            |
|              |                   |            |
|              |                   | Ok         |

- A. Alarm duration: Setup duration of Alarm(1 sec ~ 10 sec)B. Alert duration: Setup duration of Alert(1 sec ~ 10 sec)
- C. Spot-out duration: Setup duration of Spot-out(1 sec ~ 10 sec)

② [Sensor] ■ You

You can specify the processing when event occurs from input device.

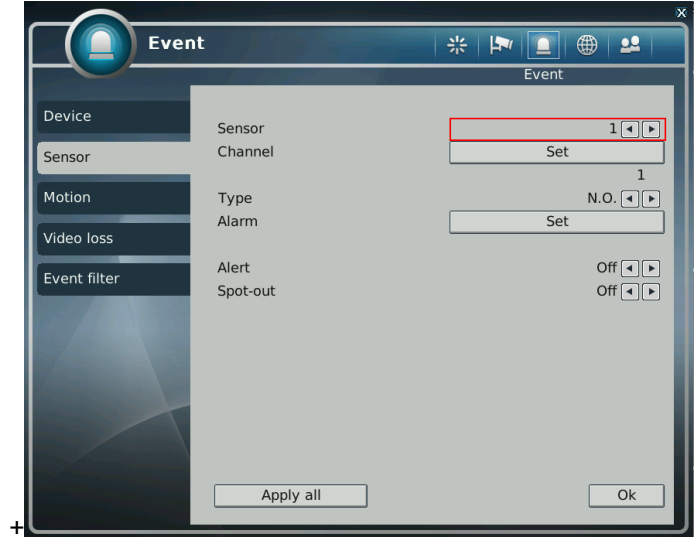

- A. Sensor: Selecting sensor number. (  $1 \sim 16$  )
- B. Type: Setting NO / NC type.

(Normal Open): The type of input device is opened normally. (Normal Close): The type of output device is closed normally.

- C. Channel: Selecting associated channel with the sensor input. (OFF/1~16)
- D. Alarm : Setting alarm out when event occurs from input device.(OFF/1~4)
- E. Alert: Setting sound a buzzer when event occurs from input device. (ON/OFF)
- F. Spot-out : Setting spot out when event occurs from input device.(ON/OFF)
- ③ [Motion detection]
  - You can specify the process when motion is detected.

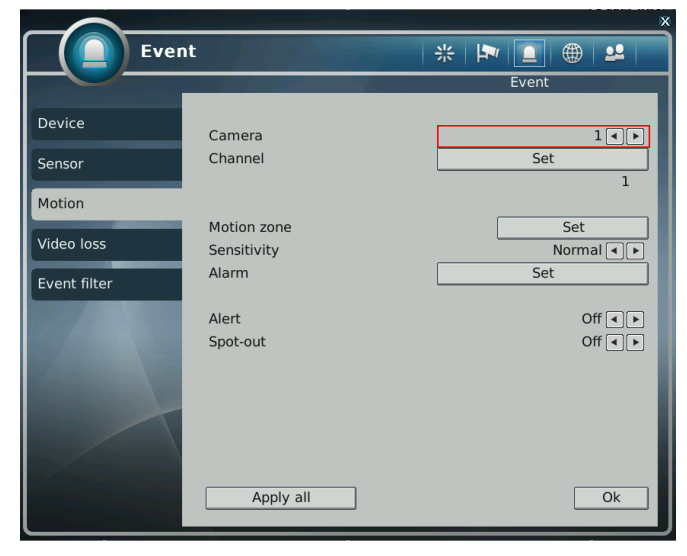

- A. Channel: Selecting camera which is associated event.
- B. Motion zone: Setting the motion detection zone.
  - Click "SET" button to setting motion detection zone.
  - Click right button of mouse on the screen to display menu window.

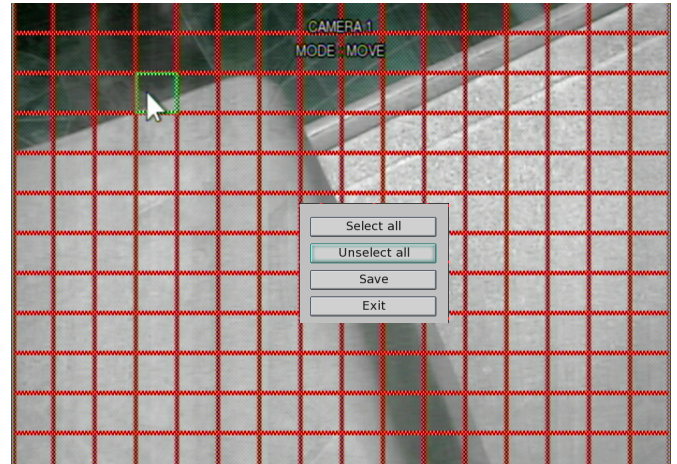

- Select all: Selecting entire area.
- Unselect all: Unselecting entire area.
- Save: Saving selected area as a motion detection zone.
- Exit: Exiting motion zone setting.
- C. SENSITIVITY: Setting the motion sensitivity. (High/Normal/Low)
- D. ALARM: Setting alarm out when motion is detected.
- E. ALERT: Setting sound a buzzer when motion is detected.
- F. SPOT-OUT: Setting spot out when motion is detected.

- ④ [Video loss]
  - You can specify the processing when video loss.

|              |                   | ×           |
|--------------|-------------------|-------------|
| Even         | t / // ? ?        | * 🏲 🔲 🌐 😃   |
|              |                   | Event       |
| Device       | Camera<br>Channel | 1 ()<br>Set |
| Motion       |                   |             |
| Video loss   | Alarm             | Set         |
| Event filter | Alert             | Off◀►       |
|              |                   |             |
|              | Apply all         | Ok          |

- A. Channel: Selecting camera which is associated event. (1~16)
- B. Alarm: Setting alarm out when video loss. (OFF/1~4)
- C. Alert: Setting sound a buzzer when video loss. (ON/OFF)

(5) [Event filter]

Specifying the event which will be sent to the central monitoring center and E-mail.

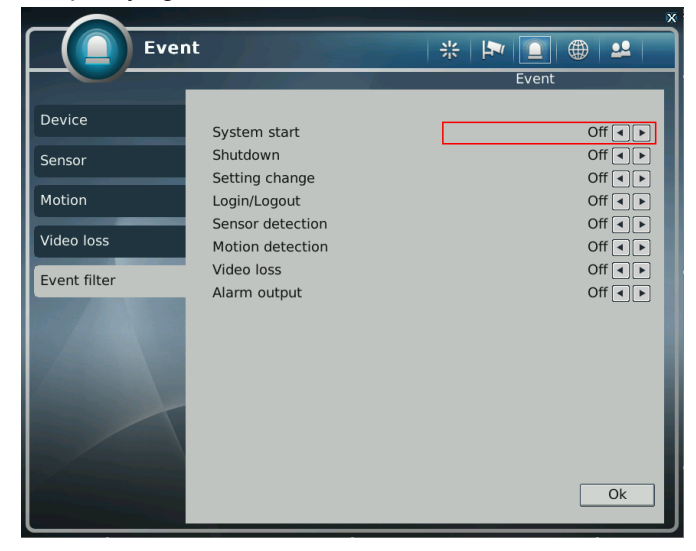

- A. System start: Enabling or disabling the system start event.
- B. Shutdown: Enabling or disabling the system shutdown event.
- C. Setting change: Enabling or disabling the setting change event.
- D. Login / Logout: Enabling or disabling the login / logout event.
- E. Sensor detection: Enabling or disabling the sensor detection event.
- F. Motion detection: Enabling or disabling the motion detection event.
- G. Video loss: Enabling or disabling the video loss event.
- H. Alarm output: Enabling or disabling the alarm output event.

#### 4) Network

You can set the network environments.

#### ① [TCP/IP]

- You can specify the TCP/IP setting according to network environment.
- Specifying the TCP port number of Web, Playback and Live.

Default values: Web(80), Playback(9091), Live(9092)

|                                           |                  | ,                 |
|-------------------------------------------|------------------|-------------------|
| Netv                                      | vork             | * Ւ 🗅 🌐 😃         |
|                                           |                  | Network           |
| TCP/IP                                    | IP configuration | Static IP 4 🕨     |
| Streaming                                 | IP address       | 125.007.227.028   |
| DDNS                                      | Subnet mask      | 255.255.255.000   |
| СМS                                       | Gateway          | 125.007.227.001   |
|                                           | DNS              | 168.126.063.001   |
| E-mail                                    | MAC address      | 00:17:BD:02:0B:6A |
| 18th A. C. S.                             | Web port         | 80                |
|                                           | Playback port    | 9091 🔤            |
| La la la la la la la la la la la la la la | Live port        | 9092              |
|                                           | UPnP IGD         |                   |
|                                           | РРРоЕ            | Ok                |

#### For dynamic IP or PPPoE

- All the items of IP address, subnet mask, gateway and DNS are disabled and set each value automatically.
- You can specify account and password of PPPoE using PPPoE button which is located left below.

#### For static IP

- IP ADDRESS: Enter IP address received from ISP using screen keyboard.
- SUBNET MASK: Enter subnet mask received from ISP using screen keyboard.
- GATEWAY: Enter gateway received from ISP using screen keyboard.
- DNS: Enter the DNS IP address received from ISP using screen keyboard.
- MAC ADDRESS: This is hardware specific unique address of network device, so user cannot set this value.
- UPnP IGD : You can access to DVR by UPnP without Port Forwarding, but your router should support UPnP.
- **% 8000~65535 port number is recommended.**
- **※** Do not use the same port number with each other.

Web (80), playback (9091), live (9092), CMS (9100)

※ If the network of DVR is connected via router, you must set Configuration of port forwarding according to the router. (web, search, live ports) Please refer to user's guide of the router which you are using. ② [Streaming]

You can set each item about the network video streaming.

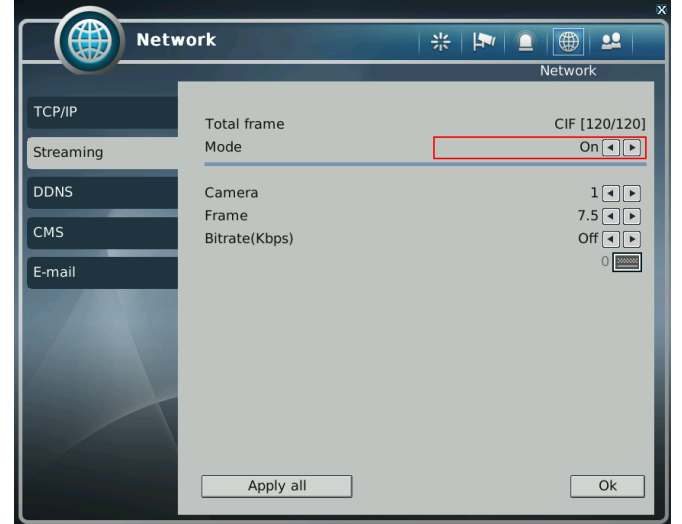

- A. Total frame: Total frame rate set / Maximum available frame rate
- B. Mode: Select Streaming function to On or Off.\*If Mode is Off, full frame rate will transmit through network.
- C. Camera: Selecting camera.
- D. Frame: Frame rate per a second for each camera.
- E. Bitrate(Kbps): Enter Bitrate(Kbps) between 1~1024Kbps.
- F. Click "Apply all" button to apply setting to all cameras.

- ③ [DDNS]
  - You can use DynDNS or dvrname service : visit <u>www.dyndns.org</u> or <u>www.dvrname.net</u> and add domain name.
    - You can connect to DVR easily using host name instead of IP address with DDNS.

| Netw            | vork     | * 🖻 🗎 🙁                 |
|-----------------|----------|-------------------------|
|                 |          | Network                 |
| тср/ір          | Server   | www.dvmame.net          |
| Streaming       | Mode     | Off ◀ ►                 |
|                 | Port     | 65500                   |
| DDNS            | Domain   | 04819D .dvrname.net     |
| CMS             | Interval | 5 Min 🔍 🕨               |
| CMS             | Status   | Communication error     |
| E-mail          | Mode     | Off ◀ ►                 |
|                 | User     |                         |
| E. J.           | Password |                         |
|                 | Domain   |                         |
| Variation Varia | HOST     | .dyndns-at-home.com 🔳 🕨 |
|                 | Interval | 10 Min                  |
|                 | Change   | Delete Ok               |

- A. Mode: Enabling or disabling DDNS.
- B. Server: IP address of DDNS.
- C. Port: TCP port number of DDNS.
- D. Domain: The domain name of DVR device.
- E. Interval: Setting the interval of IP address updating.
- F. Status: Shows current status of network of 'www.dvrname.net' server.

\*In case of DYNdns, you much put User and Password

If you want more information about DYNdns, you can visit dyndns website.

- ④ [CMS]
  - Specifying IP address and TCP port number of CMS.

| Netw        | ork         | * 🏲 의 🌐 😃       |
|-------------|-------------|-----------------|
|             |             | Network         |
| TCP/IP      | Mode        | On (ৰ) 🕨        |
| Streaming D | CMS ADDRESS | ytrg.dvrdns.net |
| DDNS        | Port        | 9100            |
| СМS         |             |                 |
| E-mail      |             |                 |
|             |             | Ok              |
|             |             |                 |

- A. MODE: Enabling or disabling event report to the central monitoring center when event occurs.
- B. CMS address: The IP address or Domain name of the central monitoring center.
- C. PORT: The TCP port number of the central monitoring center.
  - **8000~65535** port number is recommended.
  - **※** Do not use the same port number with each other.

Web (80), playback (9091), live (9092), CMS (9100)

- ⑤ [E-mail]
  - You can set the E-mail notification when event occurs.

|              |                |                                  | ×         |
|--------------|----------------|----------------------------------|-----------|
| Netwo        | ork            | * 1                              | ۰ 🕰 🌐     |
|              |                | Net                              | twork     |
| ТСР/ІР       |                |                                  |           |
|              | Mode           | Not authentic                    | ation 🗨 🕨 |
| Streaming    | Smtp server    |                                  |           |
| DDNS         | Port           |                                  | 25 📖      |
| СМЅ          | Account        |                                  |           |
|              | Password       |                                  |           |
| E-mail       | Sender         |                                  |           |
| 15 A BARRIER | Receiver       |                                  |           |
|              | This server re | quires a secure connection (SSL) |           |
|              | E-mail test    |                                  | Ok        |

A. Mode: Enabling or disabling E-mail notification.

(OFF / Authentication / Not authentication)

- B. Smtp server: Setting the IP address or domain name of SMTP server.
- C. Port: Setting the TCP port number of SMTP (Default value is 25).
- D. Account: Setting the E-mail account registered in SMPT server.
- E. Password: Setting the password of the E-mail account.
- F. Sender: Setting the E-mail address of sender.
- G. Receiver: Setting the E-mail address of receiver.
- H. E-mail test: Click to send testing E-mail, then RECEIVER can check the testing E-mail.

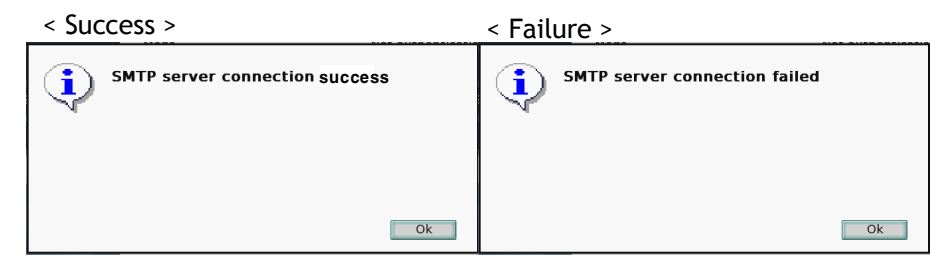

X SMTP server does not support encrypted E-mail protocol.

### 5) User

You can create new user, modify authority, delete user.

① [User list]

| You can vi       | You can view the list of all users. |  |  |  |  |
|------------------|-------------------------------------|--|--|--|--|
|                  | ×                                   |  |  |  |  |
| 🛛 🌔 🔛 User       |                                     |  |  |  |  |
|                  | User                                |  |  |  |  |
| User list        | 01: admin                           |  |  |  |  |
| Create user      | 02: anonymous<br>03: user1          |  |  |  |  |
| Modify authority | 04: user2                           |  |  |  |  |
| Delete user      | 05. 05615                           |  |  |  |  |
|                  |                                     |  |  |  |  |

② [Create user]

| -                |          | ×                                                     |
|------------------|----------|-------------------------------------------------------|
| User             |          |                                                       |
|                  |          | User                                                  |
| User list        | Total    | 6/10                                                  |
| Create user      | User ID  | user5                                                 |
| Modify authority | Password |                                                       |
| Delete user      | Setup    | Manual alarm                                          |
|                  | Search   | ✓ Backup                                              |
|                  | Network  | Multi login                                           |
|                  | PTZ      | Audio                                                 |
| Strange and and  | Camera   | Set                                                   |
|                  |          | 1, 2, 3, 4, 5, 6, 7, 8, 9, 10, 11, 12, 13, 14, 15, 16 |
|                  |          |                                                       |
|                  |          |                                                       |
|                  |          | Ok                                                    |

- A. Total: It displays the number of registered users and the maximum number of users can be registered.
- B. User ID: Input user id to create.
- C. Password: Input password for the user id.
- D. Authority items: Specify each authority item for the user id.

- A. Setup
- B. Manual alarm
- C. Search
- D. Backup
- E. Network
- F. Multi login
- G. PTZ
- H. Audio
- E. Cameras: Specify the cameras which the user can see.
- ③ [Modify authority]

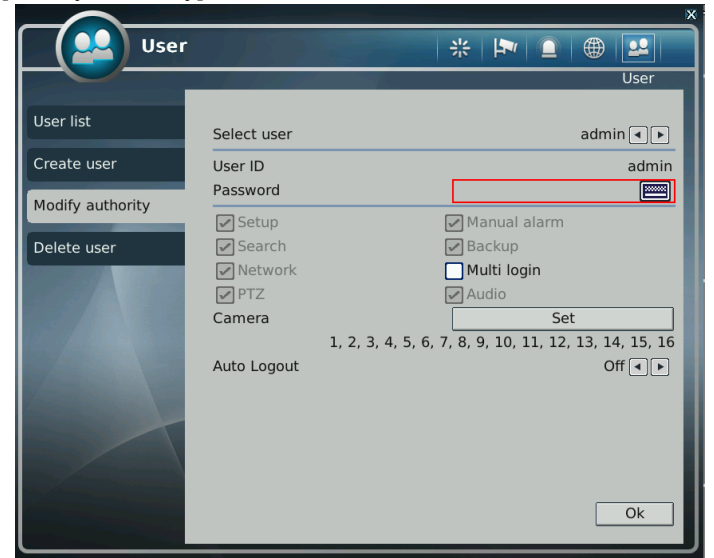

- A. User ID: Select a user id to modify authority.
- B. Password: Change password using keypad button.
- C. Authority items: Specify each authority item for the user id.
  - A. Setup
  - B. Manual alarm
  - C. Search
  - D. Backup
  - E. Network
  - F. Multi login
  - G. PTZ
  - H. Audio
- D. Cameras: Specify the cameras which the user can see.
- E. Auto Logout: Turn on/off Auto logout from local and network(Off / 5 Min / 10 Min / 30 Min / 60 Min)

- ④ [Delete user]
  - Select user id to delete.

|                  |                   | <u>v</u> |
|------------------|-------------------|----------|
| User User        | ●   ●   米   米   ● |          |
|                  |                   | User     |
| User list        |                   |          |
|                  | user1             |          |
| Create user      | user2             |          |
|                  | user3             |          |
| Modify authority |                   |          |
| Delete user      |                   |          |
| Delete usel      |                   |          |
|                  | _                 |          |
|                  |                   | Ok       |

## 2-4. PTZ control

- It is used to control PTZ camera which is connected at RS-485 port. Settings of camera and DVR should be done if you are to control PTZ camera.
  - 1. Click the **B** PTZ icon to control PTZ.
  - 2. Control the PTZ camera using each item below.

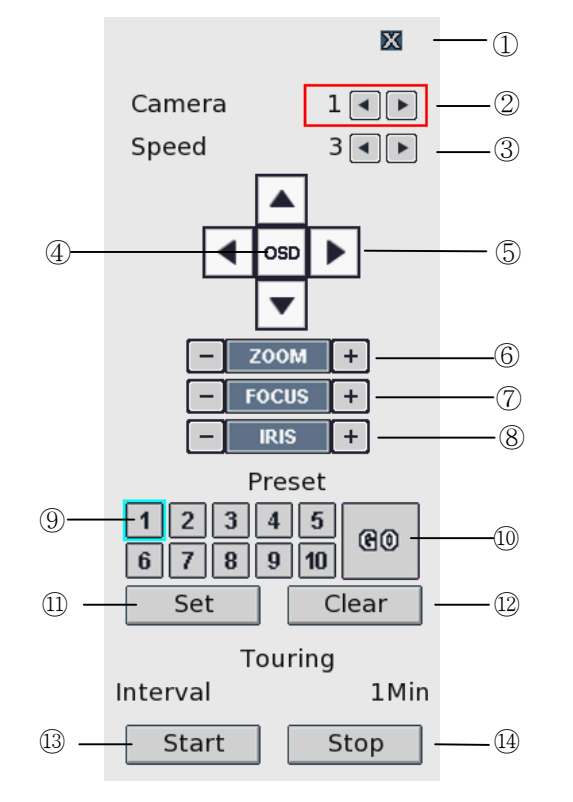

- ① Click this button to close the PTZ control window.
- 2 Click this spin control to select PTZ camera. (1~16)
- ③ Click this spin control to specify the moving speed of PTZ camera (1~6).
- ④ Click this button to show the OSD menu of camera.
- (5) Click these direction buttons to pan or tilt camera.
- 6 Click to control zoom in or out.
- ⑦ Click to control the focus of camera manually.
- (8) Click to control the iris of camera manually.
- (9) Click to select preset number.
- (1) Click to move to selected preset position.
- (1) Click to set current position as a new preset position.
- D Click to delete specified preset number.
- ③ Click to start touring, which function traverse each preset position one by one according to dwell time.
- (A) Click to stop touring.

- Setting a new preset position
  - 1. Move camera position using direction button (5).
  - 2. Select the preset number to set using button (9).
  - 3. Click button 1 "SET".
  - 4. Repeat process 1 ~ 3 stage to set another preset position.
  - **%** Preset numbers are available up to 10.
  - **\*** The maximum preset number is different according to the specification of camera.
- Moving camera to preset position
  - 1. Select the preset number to move using button (9).
  - 2. Click button 10 "GO".
  - Moving camera to preset position is only available when the camera supports preset feature.
- Deleting preset position
  - 1. Select the preset number to delete using preset number button (9).
  - 2. Click button 12 "CLEAR".
  - **※** Deleting preset position is only available when the camera supports.
- Starting touring
  - 1. Click button (B) "START".
  - 2. Then it will start traversing each preset position one by one automatically.
- Stopping touring
  - 1. Click button (4) "STOP".
  - 2. Then it will stop traversing.

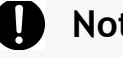

#### Notice

The tour which is working will be stop after the setting is changed.

## 2-5. Search (playback) & backup

Various features are available for user to search recorded data easily.

- 1) Time search
  - You can search recorded data with date and time.

| 2012 • 11 • 1     Sun Mon Tue Wed Thu Fri Sat     Sun Mon Tue Wed Thu Fri Sat   Recording     4   5   6   7   8   9   10     11   12   13   14   15   16   17     18   19   20   21   22   23   24     25   26   27   28   29   30   11   12   13   14   15   16   17     25   26   27   28   29   30   20   1.2   2.2   2.3   2.4     Time 0   1   2   2.3   2.4   2.5   2.6   2.7   2.8   2.9   30   2.0   2.0   2.2   2.3   2.4   2.0   2.0   2.0   2.0   2.0   2.0   2.0   2.0   2.0   2.0   1.4   1.4   1.4   2.3   2.0   2.0   2.0   2.0   2.0   2.0   2.0   2.0   2.0   2.0   2.0   2.0   2.0   2.0   2.0   2.0   2.0 <th></th> <th>Time Search</th>                                                                                                    |                                                                     | Time Search                                                                                                    |
|----------------------------------------------------------------------------------------------------|---------------------------------------------------------------------|----------------------------------------------------------------------------------------------------|
| Sun Mon Tue Wed Thu Fri Sat   Recording     4   5   6   7   8   9   10     11   12   13   14   15   16   17     18   19   20   21   22   23   24     25   26   27   28   29   30   11   12   13   14   15   16   17     18   19   20   21   22   23   24   24   25   26   27   28   29   30   14   15   16   17     Time 0, 1, 2, 3, 4, 15, 16, 7, 8, 9, 100   13   12   13   14   15   16   7   20   12   22   23     Time 0, 1, 2, 3, 4, 15, 16, 7, 8, 9, 100   13   12   13   14   15   16   17   12   12   12   12   12   12   12   12   12   12   12   12   12   12   12   12   12   12   12   12   12   12   12   12                                                                                                    |                                                                     |                                                                                                    |
| Image: Character in the state of the state of the st | Sun                                                                 | Mon Tue Wed Thu Fri Sat                                                                                                    |
| 4   5   6   7   8   9   10     11   12   13   14   15   16   17     18   19   20   21   22   23   24     25   26   27   28   29   30   Channel   1~8 CH    1~8 CH      7   10   1   1   1   2   1   22   23   24   Channel   1~8 CH    1~8 CH    1~8     25   26   27   28   29   30   20   20   21   22   23   24     Channel   1~8 CH    1   1   1   1   1   1   1   1   1   1   1   1   1   1   1   1   1   1   1   1   1   1   1   1   1   1   1   1   1   1   1   1   1   1   1   1   1   1   1   1   1   1   1   1   1   1   1   1   1                                                                                                    |                                                                     | 1 2 3 Event Recording + Audio                                                                                                    |
| 18   19   20   21   22   23   24   Channel   1~ 8 CH    I     25   26   27   28   29   30   I   I <t< td=""><td>4</td><td>5 6 7 8 9 10<br/>12 13 14 15 16 17 Time 14:23</td></t<>                                                                                                    | 4                                                                   | 5 6 7 8 9 10<br>12 13 14 15 16 17 Time 14:23                                                                                                    |
| 25   26   27   28   29   30   Zoom   X1   X1     Time   0   1   2   3   4   5   6   7   8   9   10   11   12   13   14   15   16   17   18   19   20   21   22   23     CH1   CH2   CH3   CH4   CH4   CH5   CH5   CH6   CH7   CH8   CH7   CH8   CH7   CH8   CH7   CH8   CH7   CH8   CH7   CH8   CH7   CH8   CH7   CH8   CH7   CH8   CH7   CH8   CH7   CH8   CH7   CH8   CH7   CH8   CH7   CH8   CH7   CH8   CH7   CH8   CH7   CH8   CH7   CH8   CH7   CH8   CH7   CH8   CH7   CH8   CH7   CH7   CH8   CH7   CH8   CH7   CH8   CH7   CH7   CH7   CH8   CH7   CH7   CH7   CH7   CH7   CH7   CH7   CH7   CH7   CH7   CH7   CH7                                                                                                    | 18                                                                  | 19 20 21 22 23 24 Channel 1~ 8 CH ◀ ►                                                                                                    |
| Time   0   1   2   3   6   7   8   9   10   11   12   13   14   15   16   17   18   19   20   21   22   23     CH1   CH2   CH3   CH4   CH4   C   C   <                                                                                                    | 25                                                                  | 26 27 28 29 30 Zoom X1 • •                                                                                                    |
|                                                                                                    | Time<br>CH1<br>CH2<br>CH3<br>CH4<br>CH5<br>CH6<br>CH6<br>CH7<br>CH8 | 0   1   2   3   4   5   6   7   8   9   10   11   12   13   14   15   16   17   18   20   21   22   23     0   1   1   1   1   1   1   1   1   1   1   1   1   1   1   1   1   1   1   1   1   1   1   1   1   1   1   1   1   1   1   1   1   1   1   1   1   1   1   1   1   1   1   1   1   1   1   1   1   1   1   1   1   1   1   1   1   1   1   1   1   1   1   1   1   1   1   1   1   1   1   1   1   1   1   1   1   1   1   1   1   1   1   1   1   1   1   1   1   1   1   1   1   1 |

- How to search recorded data
  - A. Click Q Search button on main menu bar.
  - B. Select the date you want to search on the calendar above. (The date with recorded data is displayed in bold.)
  - C. Then recorded time table will be displayed.
  - D. Select time you want to search whenever you chick the recorded time table the preview window is shown.
  - E. Then click "OK" button to playback.
  - F. Click "Cancel" button to return to live view screen.
    - i. If there's multiple recorded data at the same time stamp, you can select one of them at popup window.
    - ii. Bigger number of duplicated data stands for more recent data.

### 2) Event Search

■ You can search recorded data using event occurrence time.

|            | vent Sea | rch    |        |    |  |
|------------|----------|--------|--------|----|--|
| 11/00/2010 |          | Comor  |        |    |  |
| No events  |          | Camera |        |    |  |
|            |          |        |        |    |  |
|            |          |        |        |    |  |
|            |          |        |        |    |  |
|            |          |        |        |    |  |
|            |          |        |        |    |  |
|            |          |        |        |    |  |
|            | -        | 0/0    | +      |    |  |
| Sensor     |          |        | Motion |    |  |
| Play       |          |        |        | Ok |  |

- A. Click the Event search button on the main menu bar which is located in the lower position of search mode screen.
- B. Use **whether select care a select care a search**.
- C. Check sensor, motion check box below to filter out the events.
- D. Move to previous or next page using and + buttons.
- E. Select a data to search from the list. Click the mouse button to move to the corresponding recorded data.
- F. Click "Play" button and the searched data will be played.

#### 3) Backup

■ You can back up the recorded data which you select date/time and channels.

| Export Backup                  |                                  |
|--------------------------------|----------------------------------|
|                                |                                  |
| Device                         |                                  |
| File format                    | FILESYSTEM                       |
| Camera                         | Set                              |
| Camera: 1, 2, 3, 4, 5, 6, 7, 8 | s, 9, 10, 11, 12, 13, 14, 15, 16 |
| Start backup                   | 2011/03/31 14:31                 |
| End backup                     | 2011/03/31 14:31                 |
| Backup data size               | Get                              |
| Size check                     |                                  |
| Start duplicated data          |                                  |
| End duplicated data            |                                  |
| PASSWORD                       | *****                            |
| Erase media                    | edule                            |
|                                |                                  |
|                                | Ok Cancel                        |
|                                |                                  |

- A. Click mouse on the icon 💿 of the menu bar which is located in the lower position of the screen.
- B. Select a device to backup data will be stored.(USB-STICK, E-SATA, CD-RW, DVD-RW)
- C. Select File format. If you select FILESYSTEM, backup data will be stored as native format with backup player. If you select AVI, only one channel is backup When file system back up, it doesn't need to data size check up.
- D. If you select the camera you want to perform a backup, click "SET" button and select cameras you want. On the other hand, when AVI is selected, only one camera can be selected.
- E. It displays selected cameras. (CAMERA : 1,2,3,4,5,6,7,8,9,10,11,12,13,14,15,16)
- F. Specify starting date/time of backup period.
- G. Specify ending date/time of backup period.
- H. Check the data size to backup. But, when AVI is selected, only one camera can be selected.
- I. If duplicated data exists in the backup data period, select one data from "START DUPLICATED DATA" or "END DUPLICATED DATA".
- J. After finishing setting for backup, click OK button
- K. When backup is started, the screen moves from search to real time live mode and the icon and text will be shown as below to display backup progress.
- L. The message "BACKUP STOP" will be shown when backup is finished.
- M. You can set password to keep your data safe.

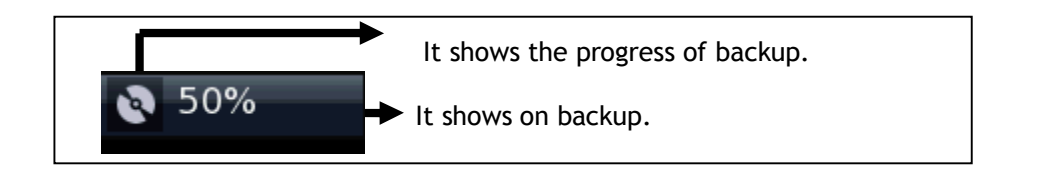

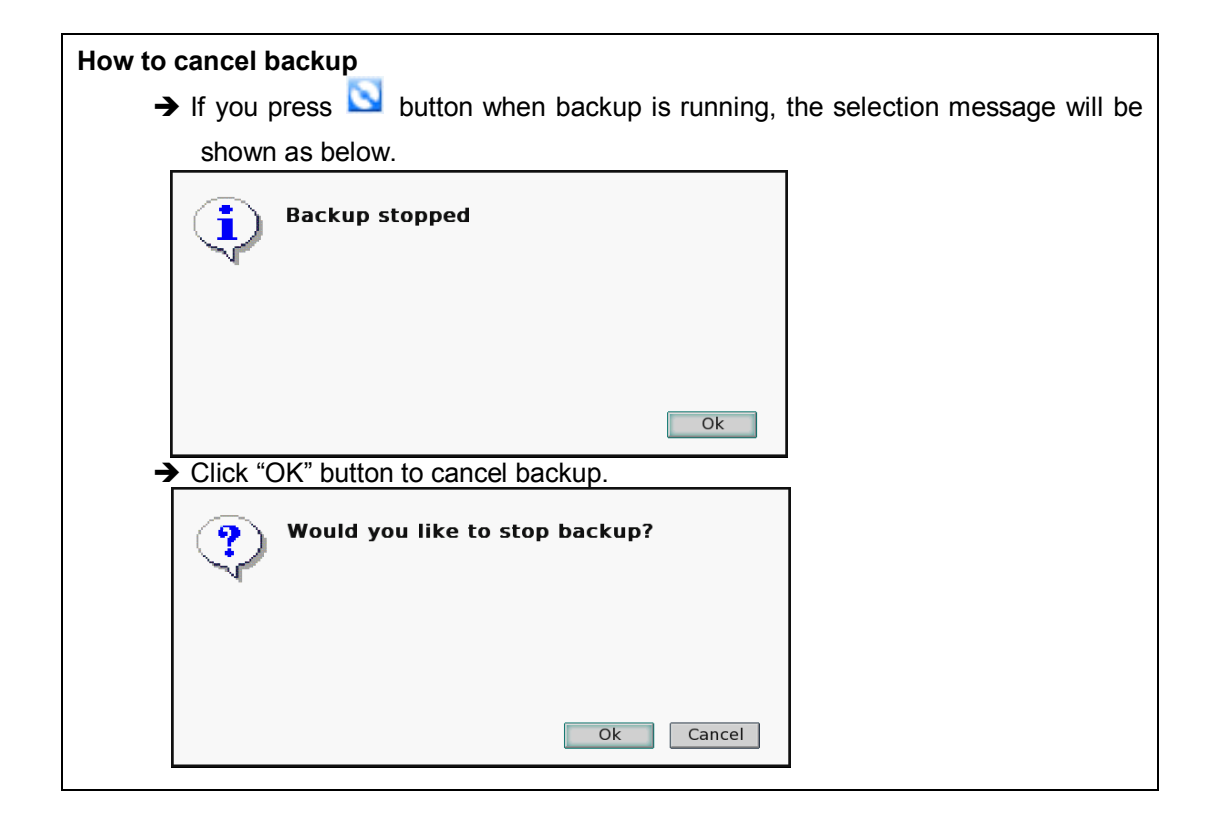

#### MEDIA ERASE

- ➔ You can erase data in the storage media, like USB memory stick, CD-RW, or DVD-RW.
- → When you are to use USB memory stick, after connecting USB storage to USB port of front side, click "MEDIA ERASE" button to erase data.
- ➔ It is recommended to backup important data stored in USE storage before using this function.
- → When you are to use CD-RW or DVD-RW, after inserting media to DVD recorder, click "MEDIA ERASE" button to erase data.
- \* The backup process is not started if you specify invalid starting and ending date/time.
- **\*** The backup period cannot exceed 24 hours.
- ※ E-SATA HDD should be formatted as NTFS before connect to DVR. DVR can only read E-SATA HDD with NTFS file system.
- **%** The USB memory stick should be formatted as FAT32.
- When AVI backup, if there are different resolution or frame rate exist, the AVI files are separated at each changed position.
- Maximum size of backup data is depends on the storage media to be used. In case of USB memory stick, only free space is used. (But, in case of AVI backup, the maximum file size is limited to 2GB.), up to 700MB for CD-RW, and up to 4.7GB for DVD-RW.
- ※ In case of FILE-SYSTEM backup, data files are separated as 127MB unit, in the other hand, single file is used for AVI backup.
- ※ If data contained at CD-RW or DVD-RW media, old data are removed and new data will be written.
- If there's duplicated data at the same time stamp, you can select specific data position with the dialog box as below. Select data position with spin box, and then click "OK" button to start back up. The older data is the smaller number.
- **\*** The other functions do not work when backup is running.
- **※** Bigger number of duplicated data stands for more recent data.

#### Notice

Do not remove USB memory stick when backup is running.

• You can backup automatically daily based by schedule backup.

| $\left[ \right]$ | Backup > Schedule            |                                  |  |  |
|------------------|------------------------------|----------------------------------|--|--|
|                  |                              |                                  |  |  |
|                  | Use schedule                 | On 🕨                             |  |  |
|                  | Backup time                  | 00:00:00                         |  |  |
|                  | Start backup                 | 00:00:00                         |  |  |
|                  | Using a previou              | is date                          |  |  |
|                  | End backup                   | 00:00:00                         |  |  |
|                  | Using a previou              | is date                          |  |  |
|                  | Camera                       | Set                              |  |  |
|                  | Camera: 1, 2, 3, 4, 5, 6, 7, | 8, 9, 10, 11, 12, 13, 14, 15, 16 |  |  |
|                  | Device                       | Support USB flash drive only     |  |  |
|                  | File format                  | FILESYSTEM                       |  |  |
|                  |                              |                                  |  |  |
|                  |                              |                                  |  |  |
|                  |                              |                                  |  |  |
|                  |                              | Ok Cancel                        |  |  |

- A. If you are to use schedule backup, set "Use schedule" to "ON".
- B. Enter the time to execute backup at "Backup time". If USB memory stick is not connected or has no free space, backup cannot be executed.
- C. Enter start time of backup period at "Start backup". Check "Using a previous date" if needed.
- D. Enter end time of backup period at "End backup". Check "Using a previous date" if needed.
- E. If you want to select cameras to backup, Click "SET" button at "CAMERA" and then select cameras. On the other hand, In case of AVI backup, only one camera can be used.
- F. Selected cameras are shown. (Camera : 1,2,3,4,5,6,7,8,9,10,11,12,13,14,15,16)
- G. Select data format. When selecting "FILESYSTEM", native backup player is included as well. So you can search and playback easily with it.
- H. Click "OK" button after finishing settings. When the set time at "Backup time", the backup will be executed automatically.
- **%** Schedule backup will be executed repeatedly once a day.

# **CHAPTER 3** Web viewer

| 3-1 Installation                | 55 |
|---------------------------------|----|
| 1. Web viewer installation      | 55 |
| 3-2 Functional description      | 57 |
| 1. Web viewer monitoring window | 57 |
| 2. Web viewer search window     | 58 |
| 3. Search menu                  | 59 |
| 4. Saving as AVI file           | 60 |

## **3-1. Installation**

■ Set up the network before the installation.

### 1. Web viewer installation

Enter the DVR IP address in the Web address window, and then the following Active X installation window will be displayed.

| DVR System                 | - Windows Internet Explorer                                                    |                                                                |                        | X |
|----------------------------|--------------------------------------------------------------------------------|----------------------------------------------------------------|------------------------|---|
| € €                        |                                                                                | 📑 🔻 🖹 😚 🗙 🔁 Bing                                               | ر                      | ρ |
| 🍃 Favorites                | 🖉 DVR System                                                                   | 📄 🏠 👻 🗟 👻 🖃 🖶 🖉 Age 👻 Safety                                   | ∕ ▼ T <u>o</u> ols ▼ ( | 0 |
| This website<br>add-on and | wants to install the following add-on: 'Web'<br>want to install it, click here | Viewer' from 'Tibet System Co.,Ltd.'. If you trust the website | and the                |   |
|                            |                                                                                | Digital Video Recorder                                         |                        |   |
|                            |                                                                                |                                                                |                        |   |
|                            |                                                                                |                                                                |                        |   |

② When you click on the Active X install button, the following window will be displayed. Press the Install button.

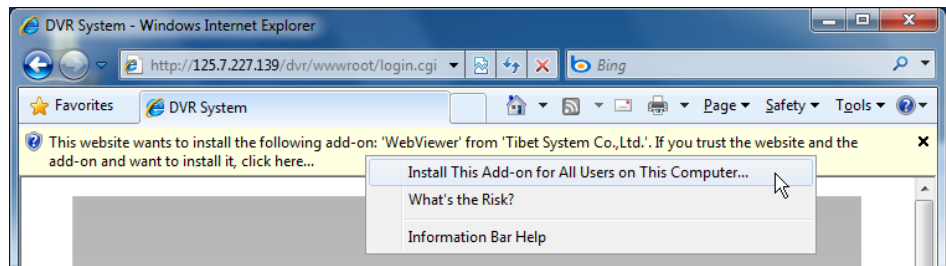

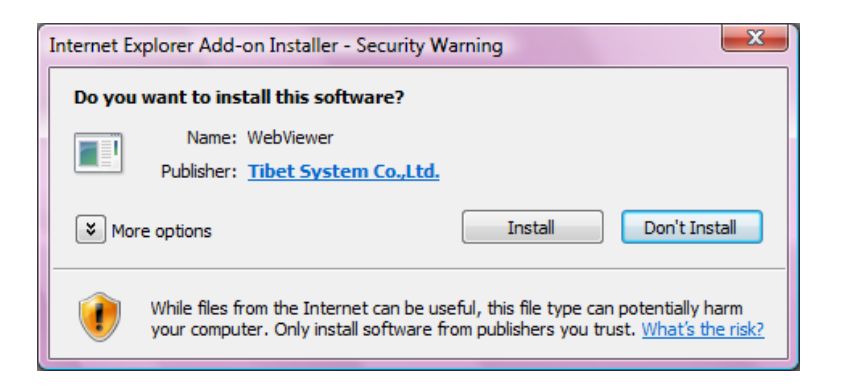

③ Press the Next button from the Web View installation window. When the installation is completed, the Web initialization screen will be displayed. (General installation recommended)

| Web Viewer |                                                 | Web Viewer                                                | <u> </u> |
|------------|-------------------------------------------------|-----------------------------------------------------------|----------|
|            | Web Viewer<br>Verson Grimmu                     | The Installation Process has been completed successfully. |          |
|            | Click 'Next' to start the installation process. |                                                           |          |
|            | < <u>B</u> ack <u>Next</u> Cancel               | <back cancel<="" finish="" th=""><th>ו</th></back>        | ו        |

④ Enter the ID and password. (Multi-login is not enabled and you must log in to the DVR with an unused ID.

(Default: admin, user1, user2, user3)

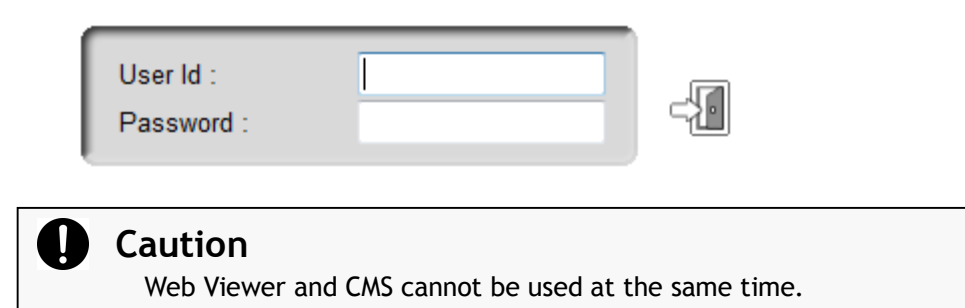

## 3-2. Functional description

1. Web viewer monitoring window

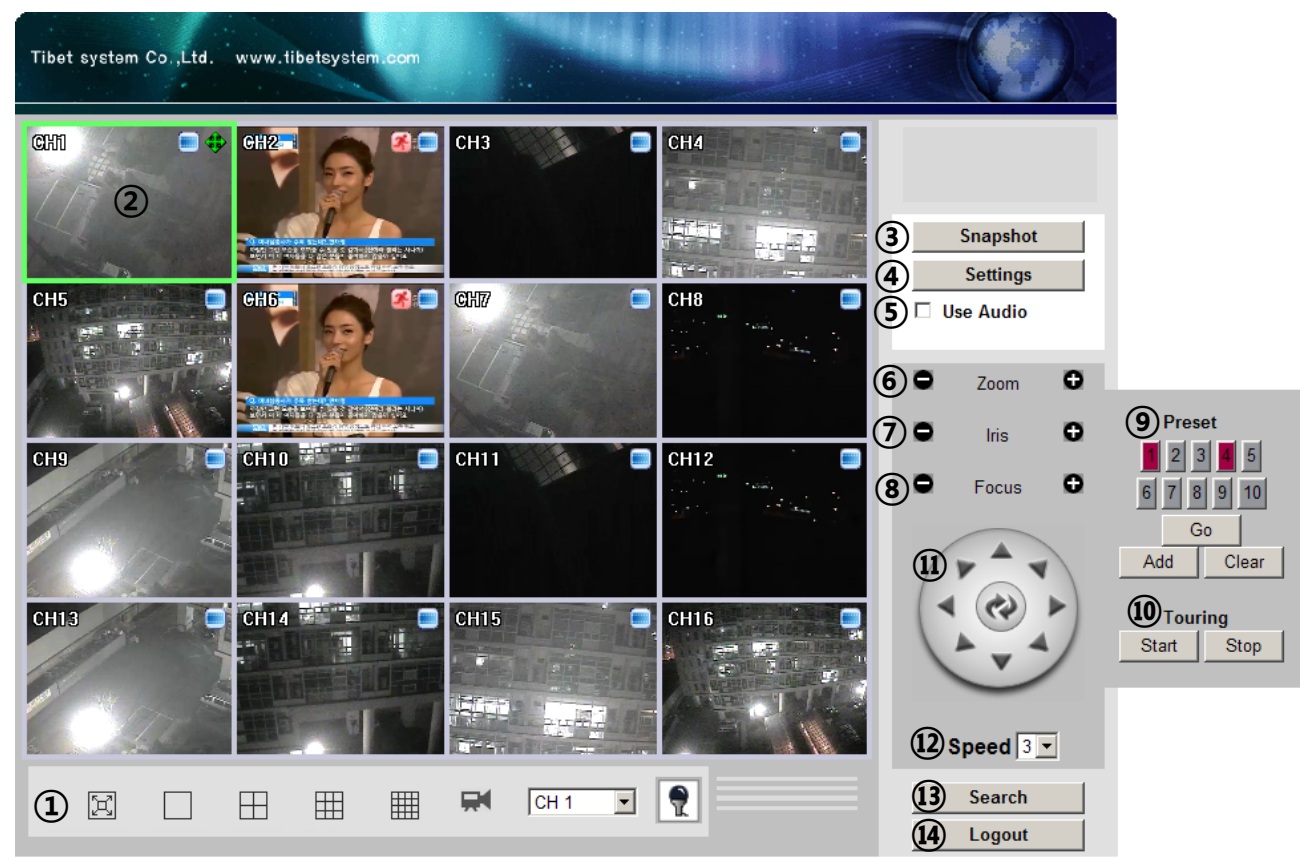

- ① Divide screen division (Full screen/1/4/9/16)
- 2 Selecting a camera
- ③ Real time image capture (Save as JPEG)
- ④ Settings (It is available only when you logged in as admin)
- (5) Enable or disable incoming audio (Default value is disable.)
- 6 Zoom control
- ⑦ Iris control
- (8) Focus control
- (9) Preset (Click "Go" button after selecting preset number at combo box)
- ③ Start/Stop touring (Rotation between each preset positions)
  - $\times$  Preset and touring are available after preset is set on the device.
- (1) Pan tilt control (Up, down, left and right buttons)
- 2 Controlling moving speed when pan tilt operation
- Switching to search window
- 14 Logout

- Tibet system Co.,Ltd. www.tibetsystem CHI СНЗ CH4 GH2 2 3 4 Save Date/Time CH7 CH8 CH5 GH6 5 □ Use Audio CH12 CH10 CH11 CH9 11 8 CH14 CH15 CH16 CH13 Live (12) Logout • Speed x1 💌 CH 1 1 🗉  $\square$ •
- 2. Web viewer search window

- ① Divide screen division (Full screen/1/4/9/16)
- ② Selecting a camera
- ③ Saving video or still image (Saving as AVI/JPEG/BMP)
- ④ Date/Time selection button to play back (Refer to 3. Search dialog box)
- (5) Enable or disable incoming audio (Default value is disabled.)
- 6 Pause button
- ⑦ Forward play button
- (8) Backward play button (Displaying only key-frame)
- (9) Fast forward play button
- 10 Fast backward play button
- (1) Switching to monitor window
- 12 Logout

#### 3. Search Menu

| Search               |                          |                      |                                                     | X |
|----------------------|--------------------------|----------------------|-----------------------------------------------------|---|
| Time                 | 0 1                      | 2 3                  | 5 6 7 8 9 10 11 12 13 14 15 16 17 18 19 20 21 22 23 |   |
| CH1                  |                          |                      |                                                     |   |
| CH2                  |                          |                      |                                                     | _ |
| СНЗ                  |                          |                      |                                                     | _ |
| CH4                  |                          |                      |                                                     | - |
| 2Time :              | seek : 💚                 |                      |                                                     | _ |
| < 5                  | April, 2010              | >                    | Search Time : 4/9/2010 5:11:00 PM Zoom scale +      |   |
| Sun Mon Tue          | e Wed Thu                | u Fri Sat            |                                                     |   |
| 4 5 6<br>11 12 13    | 1<br>7 <b>8</b><br>14 15 | 2 3<br>9 10<br>16 17 | Event recording Event recording + Audio             |   |
| 18 19 20<br>25 26 27 | 21 22<br>28 29           | 23 24<br>30          | Recording Recording + Audio                         |   |
|                      |                          |                      | 8 ОК                                                |   |

- ① Recorded data graph (Click on the data graph to select time to play.)
- 2 Time scroll bar
- ③ Zoon in/out of graph (It can be scaled from 2 hours to 24 hours by minute unit.)
- ④ Displaying selected data/time
- (5) Displaying calendar (The dates are shown in bold if recorded data exist.)
- 6 Description of the color of the recorded data graph
- "OK" button (Video is played immediately when you selected data/time which has recorded data.)
- (8) Progress bar which shows loading progress.

### 4. Saving as AVI file

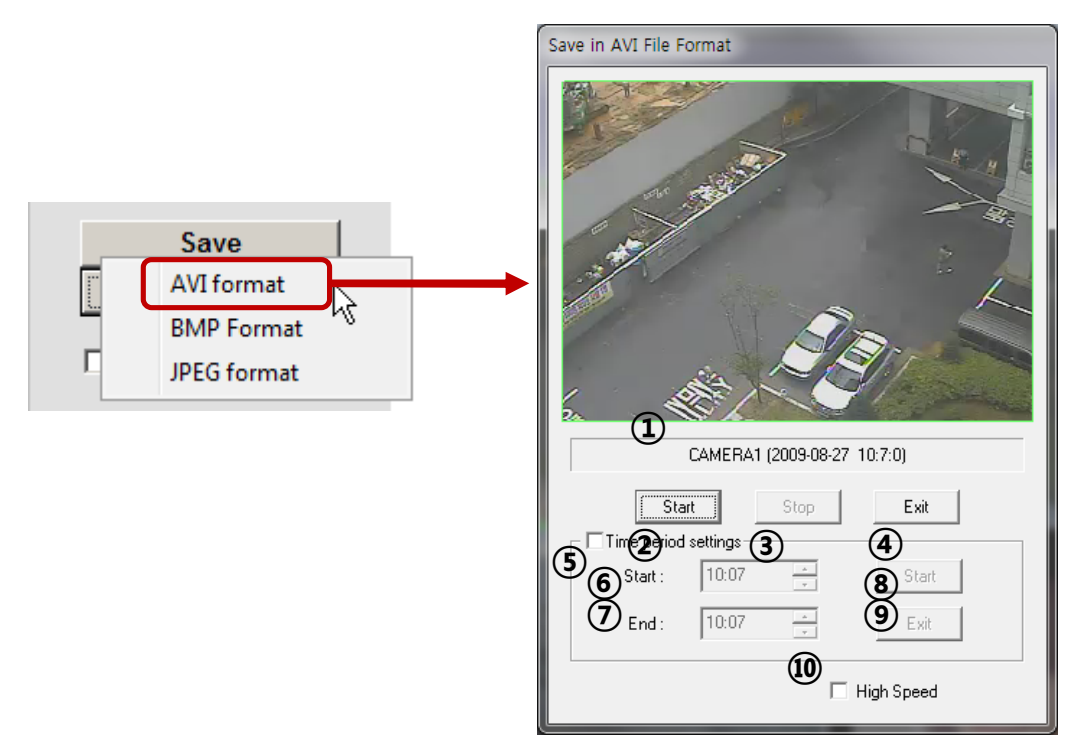

- ① Camera name/Date/Time which is currently displayed.
- 2 Starting AVI saving (File name is requested when you click on this button.)
- ③ Stopping AVI saving
- ④ Closing Save as AVI dialog box (It will be closed automatically after stopping AVI file if it is being saved.)
- (5) Specifying time period to save AVI file.
- 6 Starting time to save AVI file.
- ⑦ Stopping time to save AVI file.
- (8) Starting periodic AVI file saving
- (9) Closing after finishing AVI file saving.
- 10 Increasing AVI saving speed with reducing displaying frame rate.

# CHAPTER 4 SMART PHONE APPLICATION *i*-Smart Viewer

| 4-1 | Software Installation | 62  |
|-----|-----------------------|-----|
| 4-2 | Operation Guide       | ·64 |

## 4-1 Software Installation

## How to install i-Smart Viewer APP through iTunes and Android market.

1) On the PC web browser,

Visit <u>http://itunes.apple.com/app/i-smart-viewer/id399765847?mt=8</u> Visit <u>https://market.android.com/details?id=com.livezen.iSmartView&feature=search\_result</u>

## 2) You will see below web page and click « View in iTunes »

| i-Smart Viewer                                                                                           | By Tibetsystem Co., Ltd                                                                                                    | View More By This Developer                               |
|----------------------------------------------------------------------------------------------------|----------------------------------------------------------------------------------------------------|-----------------------------------------------------------|
| Open iTunes to buy and do                                                                                | ownload apps.                                                                                                    |                                                           |
|                                                                                                    | Description<br>I-Smart Viewer is free iPhone & iPod application to realtim<br>Features of SMART DVR Viewer<br>I-Smart Viewer Support+ | ne view of DVR system<br>More                             |
| View In iTunes<br>Free                                                                                   | iPhone Screenshots<br>iPod 중 오후 7:08 ※ 🗊<br>i-Smart Viewer 🛛 🗛 dd                                                                     | iPod 중 오후 7:08 🖇 💷<br>i-Smart Viewer                      |
| Released: Nov 02, 2010<br>Version: 1.0.0<br>1.0.0                                                        | Title                                                                                                    |                                                           |
| 1.0 MB<br>Languages: English, Korean<br>Seller: TIBETSYSTEM.CO.LTD<br>© Tibetsystem Co., Ltd<br>Bated 4: | Port 9091 Default                                                                                                    | 132, C0 10/10/22 19:8:2 ≫       132, C1 10/10/22 19:8:5 ≫ |
| Nateu ++                                                                                                 |                                                                                                    | 132 C2 10/10/22 19:8:8 >>>                                |

## 3) Click "Free APP" to download App to your iTunes.

|                                                                                    | i-Smart Viewer                                                                  |
|------------------------------------------------------------------------------------|---------------------------------------------------------------------------------|
|                                                                                    | Description                                                                     |
|                                                                                    | i-Smart Viewer is free iPhone & iPod application to realtime view of DVR system |
|                                                                                    | Features of SMART DVR Viewer                                                    |
|                                                                                    | i-Smart Viewer Support >                                                        |
| Free App V                                                                         |                                                                                 |
| Released: Nov 02, 2010                                                             | iPhone Screenshots                                                              |
| Version: 1.0.0<br>1.0.0                                                            | iPod 중 오후 7:08 ∦ 💷 iPod 중 오                                                     |
| 1.0 MB<br>Languages: English, Korean<br>Seller: TIBETSYSTEM.CO.LTD                 | i-Smart Viewer Add i-Sma                                                        |
| Languages: English, Korean<br>Seller: TIBETSYSTEM.CO.LTD                           |                                                                                 |
| Languages: English, Korean<br>Seller: TIBETSYSTEM.CO.LTD<br>© Tibetsystem Co., Ltd | Title Q Search                                                                  |

4) Sync iTunes and your iPhone / iPod to install Application to your iPhone / iPod.

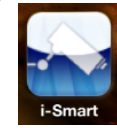

5) You will see i-Smart icon in the iPhone / iPod.

## How to install i-Smart Viewer APP on the iPhone / iPod APP Store

1) On the iPhone / iPod, run APP Store Application.

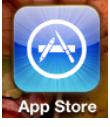

2) Touch "Search" and input "i-Smart Viewer" and select application as below.

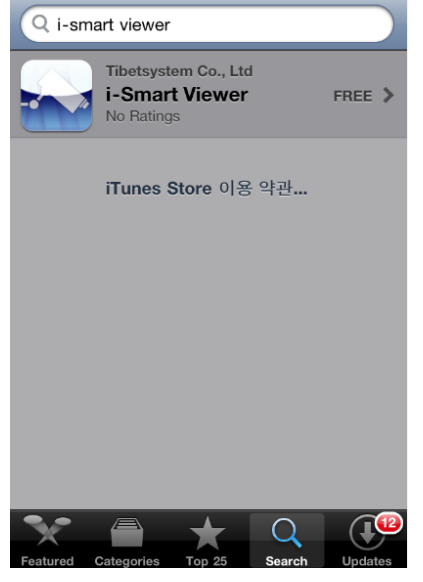

3) After installation, you will see i-Smart icon on the iPhone / iPod.

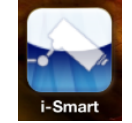

4) Click i-Smart icon to run program

## 4-2 Operation Guide Add Tab

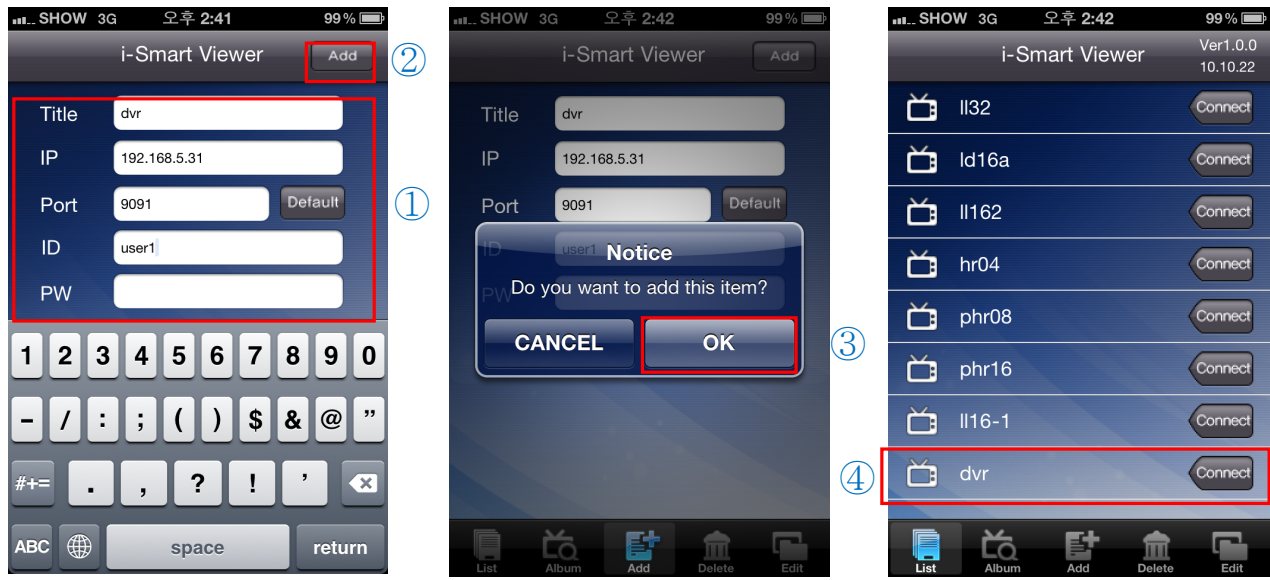

Add tab is to access DVR by adding DVR registration information

- Select "ADD" tab > Input data information > Select "ADD" button of upper right area and select "OK" to register DVR.
- 2) Select "List" tab to find added DVR

## List Tab List tab is to select DVR to connect remotely.

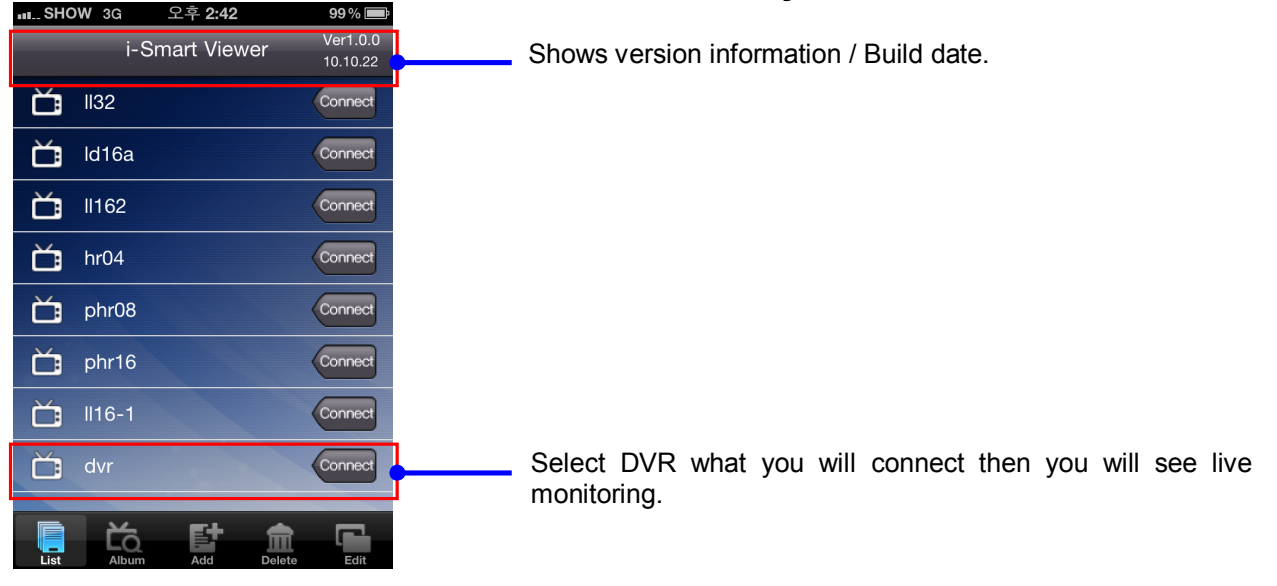

## 4. Live View / Toolbar

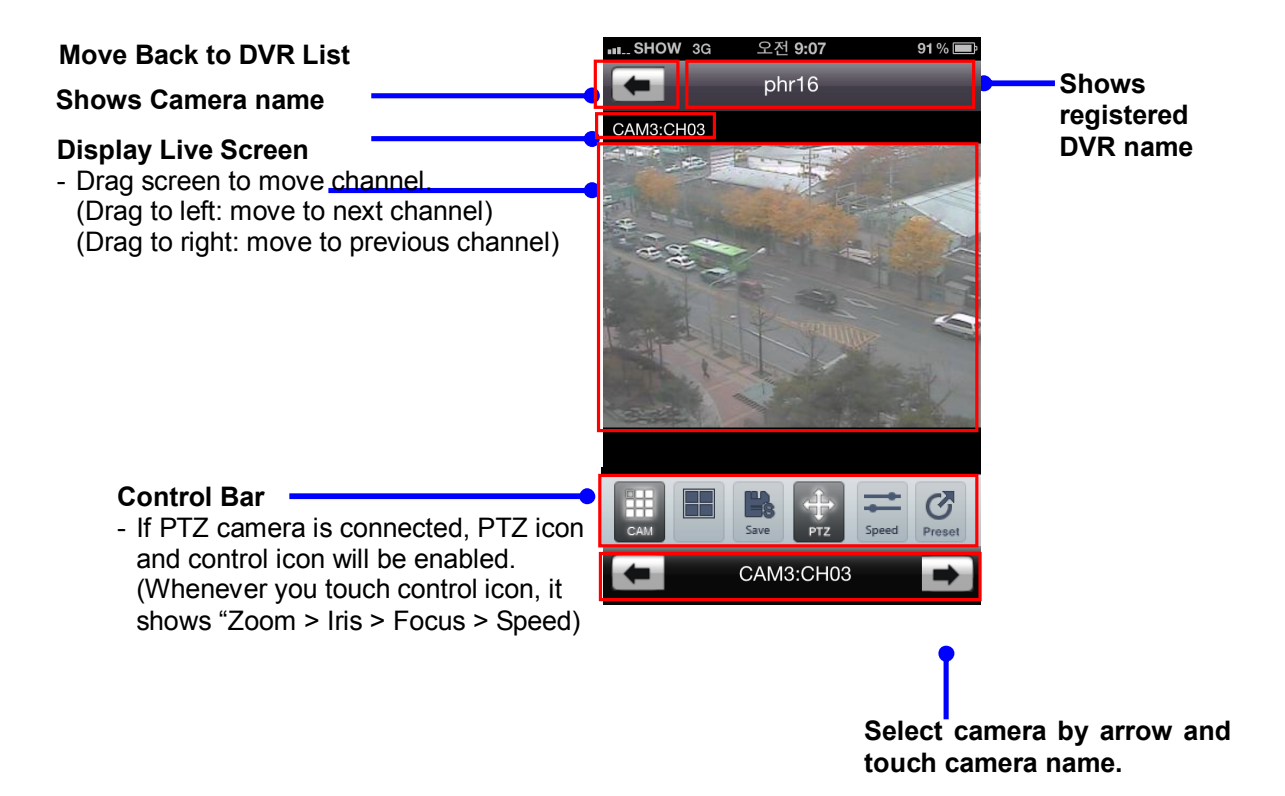

#### If PTZ camera is connected advanced PTZ camera menu will be shown as below

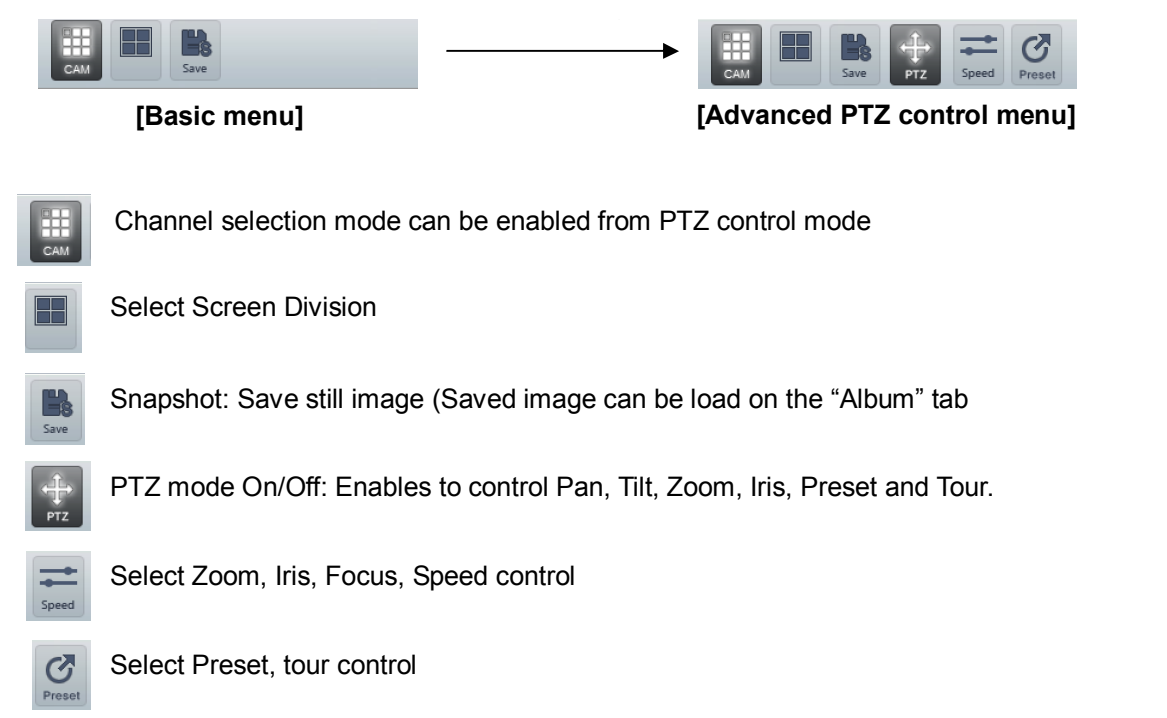

## 5. Screen Division mode (1 / 4)

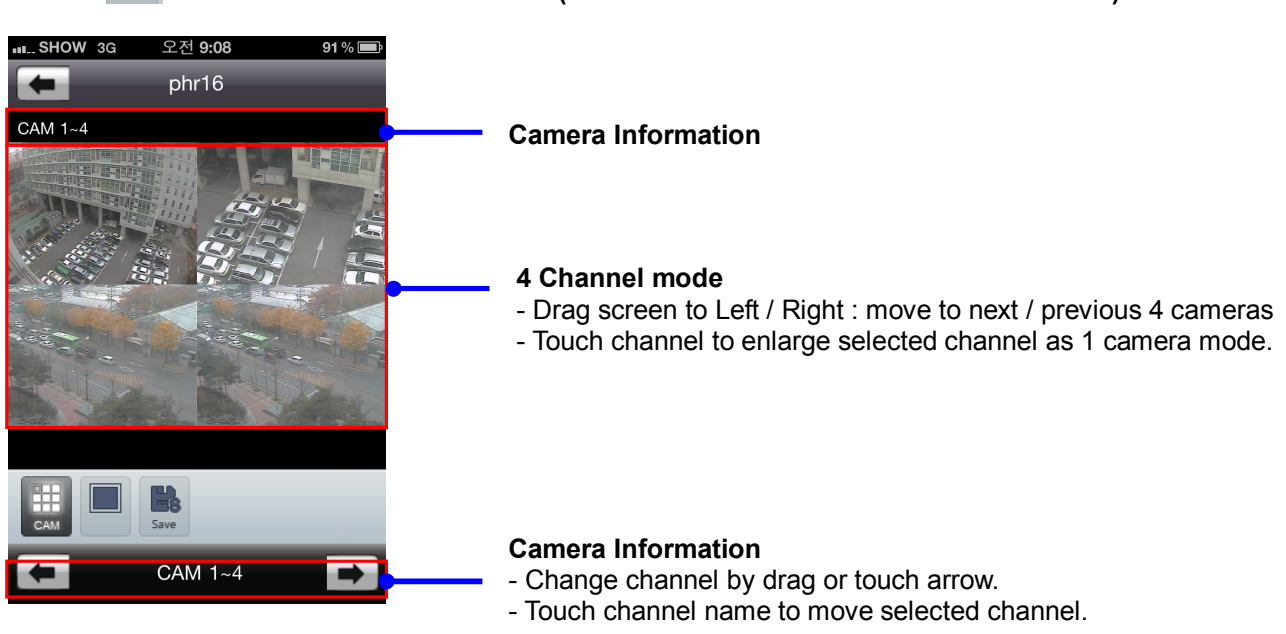

### Touch icon to select screen division (Switch screen division mode to 4 CH mode)

## 6. Pan, Tilt, Zoom, Iris, Focus, Speed Control

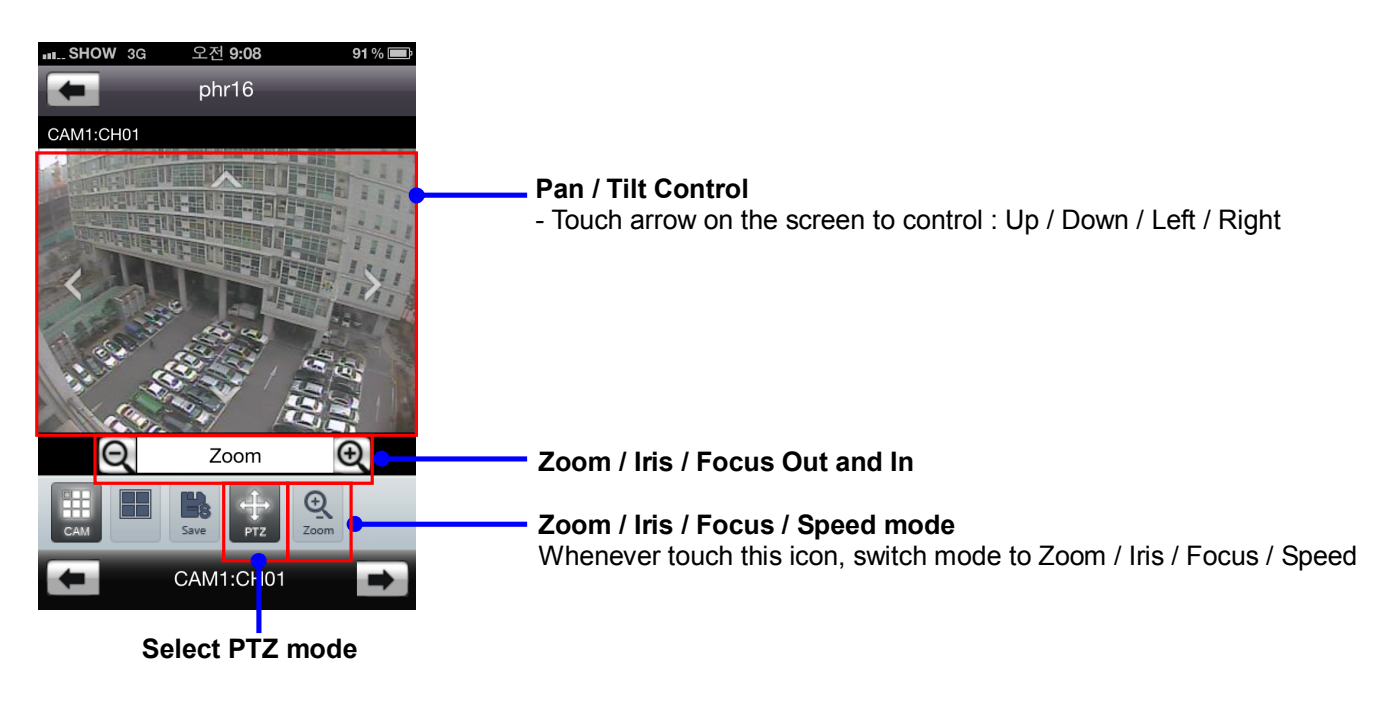

## 7. Preset / Tour Control

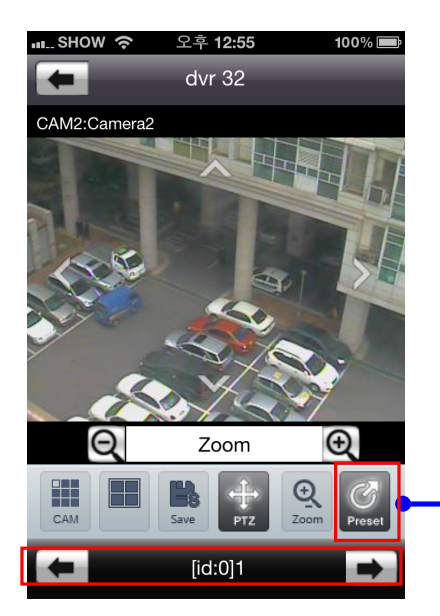

Select Preset / Tour mode When preset or tour is set on the DVR, this icon will be activated.

#### **Camera Information**

- Change channel by drag or touch arrow button.
- Touch channel name to move selected channel.
- 8. Full Screen mode

Change rotation of device, it will change it as full screen mode

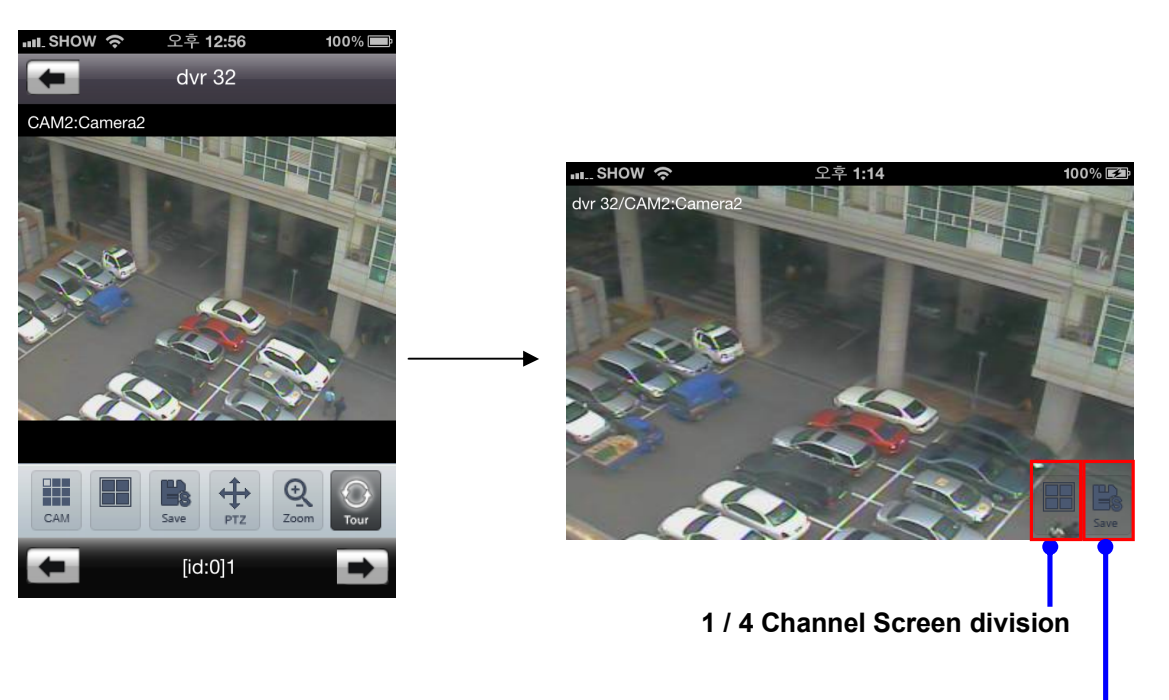

Snapshot: Save still image

## 9. Album Tab

Album Tab is to see saved still image by snapshot function.

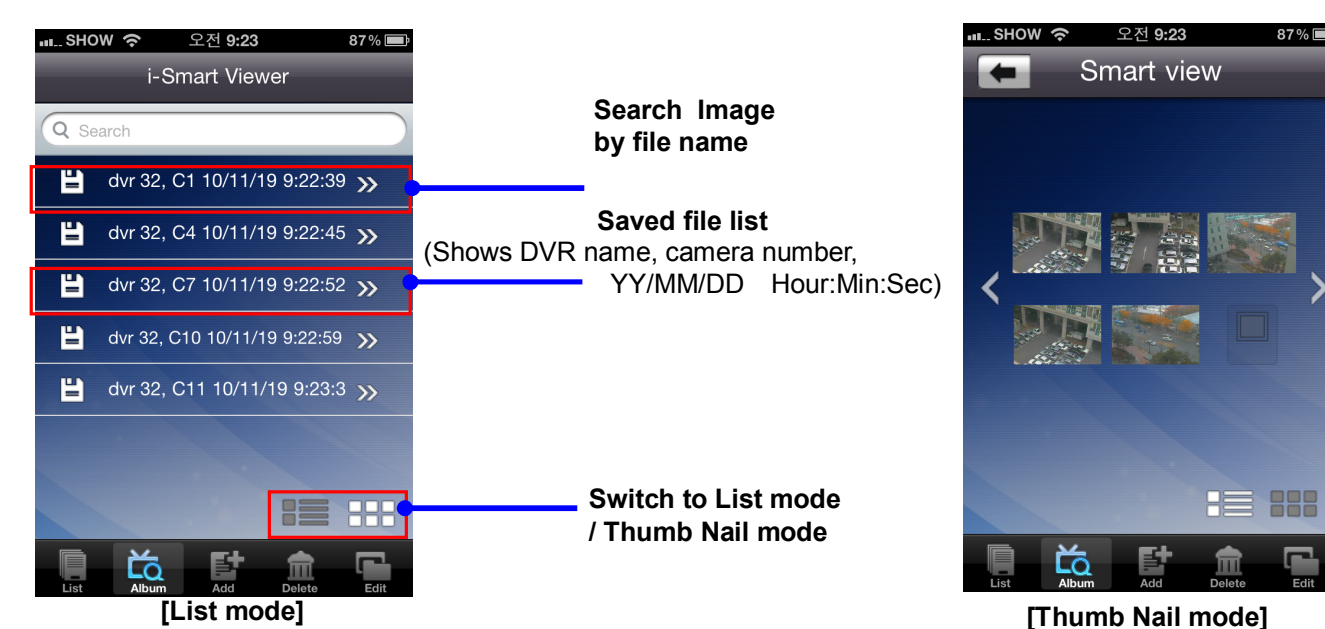

10. Delete Tab

Delete tab is to delete DVR from the registered list.

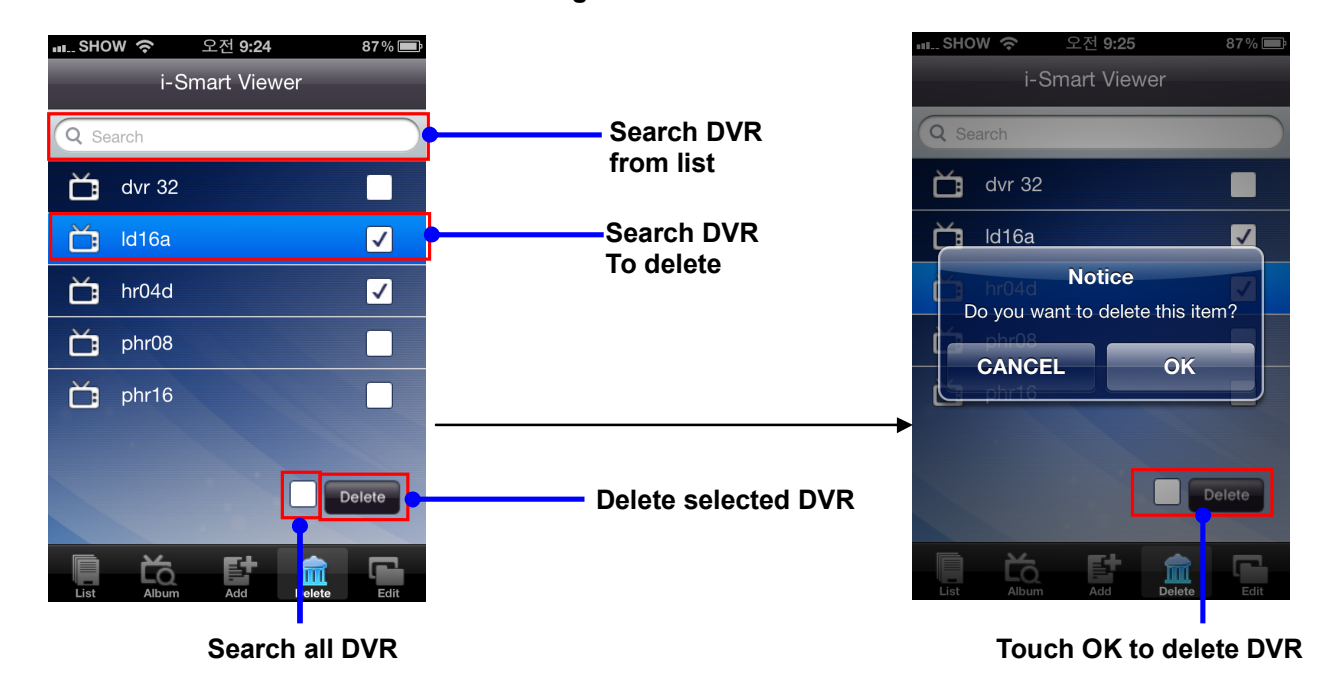

## 11. Edit Tab

Edit Tab is to edit DVR access information.

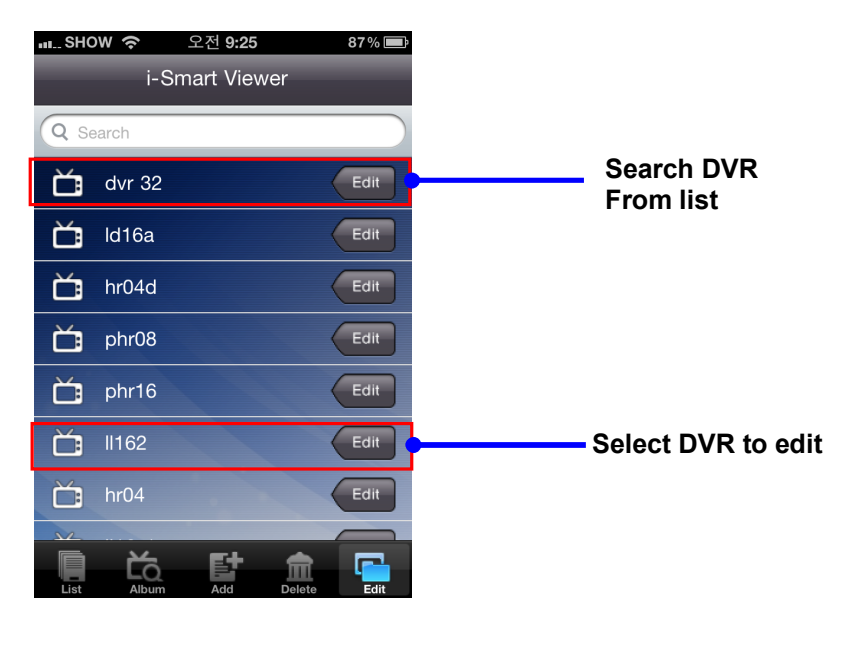

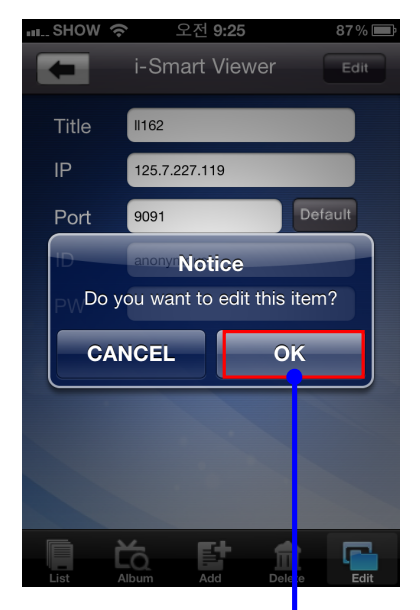

Touch OK to save Modified information

# CHAPTER 5 Appendix

| 5-1 | Check before requesting for service7      | 1  |
|-----|-------------------------------------------|----|
| 5-2 | Check before requesting for service7      | 74 |
| 5-3 | Initial setting list for factory default7 | 76 |
| 5-4 | Product specification8                    | 32 |

## 5-1. Check before requesting for service

### **\*** Important notice

Most of problem may occurred due to the complicate data on its HDD and it is recommend to perform emergency firmware update before requesting for service.

-Copy the latest firmware to USB stick and plug into DVR, and power ON DVR.

-Beep sound will occur every 3 seconds until complete firmware update.

-DVR will try to update firmware while it is starting up and try to recover any defect symptoms.

If the following symptoms are observed when using the product, recheck the following. It may not be a problem.

| Symptom                            | Checkpoint and resolution                                                      |
|------------------------------------|--------------------------------------------------------------------------------|
|                                    | Check whether the power plug is correctly plugged.                             |
| I cannot turn on the power of the  | Check whether the voltage of the power supply is correct.                      |
| device                             | If the power cannot be turned even when the power of the device is             |
|                                    | connected correctly, please contact your closest service center                |
|                                    | Check whether the power plug is correctly plugged.                             |
| The neuron of the device is turned | Check whether the monitor is turned on.                                        |
| an but the series on the maniter   | Check whether the video cable between the monitor and device is                |
| on, but the screen on the monitor  | connected correctly.                                                           |
| is not turned on                   | Check the selected monitor type.                                               |
|                                    | Try disconnecting the power plug, and then plugging it again.                  |
|                                    | Check whether the video output port of the camera is correctly connected to    |
|                                    | the device.                                                                    |
|                                    | Check whether the power supply of the camera is connected correctly.           |
| Camera number is displayed on      | Check whether the resolution is set to 1024x768 in VGA environment             |
| the screen but the video of the    | setting.                                                                       |
| camera is not displayed            | Check if there is any issue with the video cable between the device and the    |
|                                    | camera.                                                                        |
|                                    | Reboot this device.                                                            |
|                                    | Check the recording setting from the recording setting menu.                   |
| Video of common is displayed on    | Check whether the hard disk is recognized from the system information          |
| video of camera is displayed on    | window.                                                                        |
| the screen but I cannot record     | If the hard disk is not recognized normally, check the format and connected    |
| the video through the device       | condition of the hard disk.                                                    |
|                                    | Check the available space on the hard disk.                                    |
|                                    | During the search, check whether the video data currently being recorded       |
| I cannot search the recorded       | exists.                                                                        |
| video.                             | If the video data currently being recorded does not exist, check the recording |
|                                    | setting of the menu.                                                           |
|                                  | Check whether the hard disk is recognized from the system information         |  |  |  |
|----------------------------------|-------------------------------------------------------------------------------|--|--|--|
|                                  | window.                                                                       |  |  |  |
|                                  | If the hard disk is not recognized normally, check the format and connected   |  |  |  |
|                                  | condition of the hard disk.                                                   |  |  |  |
|                                  | Check whether the recording audio channel is correctly set up.                |  |  |  |
| I cannot hear the audio recorded | Check whether the connecter on the rear side of the device is connected       |  |  |  |
| with the video.                  | with external device (Line input) correctly.                                  |  |  |  |
|                                  | Check whether the connected external device is operating correctly.           |  |  |  |
|                                  | If there is an object in the camera connected to the system, connect the      |  |  |  |
|                                  | camera to the video input port to check the video and check if there is any   |  |  |  |
|                                  | issue with the existing cameras connected to the system.                      |  |  |  |
| Screen colors of some cameras    | Check whether the video format of the device is the same as that of the       |  |  |  |
| are incorrect or the video is    | camera.                                                                       |  |  |  |
| displayed in abnormal way.       | The video format can differ by the region into PAL or NTSC format. IF the     |  |  |  |
|                                  | video format of the device is not the same as that of the camera, the video   |  |  |  |
|                                  | may not be recognized.                                                        |  |  |  |
|                                  | If there is an issue with the camera connected to the system, connect a       |  |  |  |
|                                  | different camera to the video input port to check whether the existing camera |  |  |  |
|                                  | connected to the system has an issue.                                         |  |  |  |
|                                  | Check whether the video cable connecting the device and the camera is         |  |  |  |
|                                  | damaged.                                                                      |  |  |  |
| There is noise in the video.     | Check whether there is a cable with high voltage near the video cable. It can |  |  |  |
|                                  | cause noise in the video or cause deterioration in the video quality.         |  |  |  |
|                                  | Check whether the video cable connected between the device and the            |  |  |  |
|                                  | camera is the cable for correct usage.                                        |  |  |  |
|                                  | If the power cable is used for the usage of video cable, it can cause noises  |  |  |  |
|                                  | in the video.                                                                 |  |  |  |
|                                  | Check whether the sensor type set in the sensor setting menu is the same      |  |  |  |
| <b>-</b>                         | as that of the sensor.                                                        |  |  |  |
| The sensor connected to the      | From the schedule management item of the recording setting menu, check        |  |  |  |
| device is not working.           | whether the recording using the sensor is set up.                             |  |  |  |
|                                  | Check whether the sensor is correctly connected to the ALARM-IN port.         |  |  |  |
|                                  | Check whether the PTZ camera is correctly set up from the camera setting      |  |  |  |
|                                  | menu.                                                                         |  |  |  |
|                                  | Check whether the power cord of the PTZ camera connected to the system        |  |  |  |
| PTZ camera connected to the      | is correctly connected.                                                       |  |  |  |
| device is not working.           | Check whether the signal cord connected to the PTZ camera connected to        |  |  |  |
|                                  | the system is correctly connected.                                            |  |  |  |
|                                  | Check the channel the PTZ camera connected to the system controls.            |  |  |  |
|                                  | Check the user type. General user cannot use the PTZ function.                |  |  |  |

| Symptom                          | Checkpoint and resolution                                                       |
|----------------------------------|---------------------------------------------------------------------------------|
|                                  | When the E-mail transmission fails without SMTP server setting.                 |
|                                  | • Check whether the network is set up correctly.                                |
|                                  | • Check whether the E-mail address is entered correctly.                        |
|                                  | • Check the spam mail setting for the entered E-mail address.                   |
|                                  | (If the spam mail is set, some mails may automatically be                       |
|                                  | deleted or classified into spam mail box etc.)                                  |
|                                  | • Some SMTP mail server providers does not support sent email                   |
|                                  | from the commercial SMTP server. In this case, use a public                     |
| I cannot receive the E-mail sent | SMTP server.                                                                    |
| from the device.                 | When the E-mail transmission fails even with the SMTP server setting.           |
|                                  | <ul> <li>If you see a message saying "Please check the SMTP</li> </ul>          |
|                                  | information or internet cable".                                                 |
|                                  | - Check the SMTP server address                                                 |
|                                  | - Check the SMTP port number.                                                   |
|                                  | -Check the network setting.                                                     |
|                                  | <ul> <li>If the E-mail cannot be received without any error message.</li> </ul> |
|                                  | - Check the E-mail address of the recipient.                                    |
|                                  | - Check the spam mail setting for the entered E-mail address.                   |
| Leannat and the video agrees     | Check if wireless internet is available.                                        |
| r cannot see the video screen    | If receive sensitivity is low, it can be disconnected or you cannot             |
| connected with iPhone/iPod.      | see the video.                                                                  |

# 5-2. Check before requesting for service

① List of recommended USB memory

| Classification | Manufacturer     | Model name         | Capacity |
|----------------|------------------|--------------------|----------|
| 1              | ELECOM           | MF-BU201GWH        |          |
| 2              | BUFFALO          | RUF2-E1GL-BL       | 1GB      |
| 2              | Soondiak         | Cruzer Micro       |          |
| 3              | Scandisk         | Cruzer Micro U3    | 8/16GB   |
| 4              | SONV             | USM1GJX            | 1GB      |
| 4              | 5011             | USM8GH             | 8GB      |
| 5              | PRINCETON        | PFU-STS1G          |          |
| 6              | DATA             | TB-ST1GB I-O       | 1GB      |
| 7              | FM Semiconductor | MLC gold           |          |
| 0              | CAMOUNO          | SUM-M4GPV          | 4GB      |
| ð              | SAMSUNG          | SUM-LWW            |          |
| 9              | Transcend        | JetFlash V10       | 8GB      |
| 10             | IMATION          | Atom USB Drive MLC |          |
| 11             | Sky Digital      | SKY-DRVx2          | 32G      |
| 12             | LG               | XTICK              | 8GB      |

#### Reference:

Even when the USB memory listed in the above list is recognized in this device, it may not operate normally.

## Caution

- For some monitor TCs, the screen output size may not fit.
- For monitors that do not support resolution of 1024x768, the output may not be normal.

### 2 Recommended list of CD/DVD media

| Manufacturer       | CD-R | CD-RW | DVD+R | DVD-R | DVD+RW | DVD-RW |
|--------------------|------|-------|-------|-------|--------|--------|
| LG                 | 0    | 0     | -     | 0     | -      | -      |
| Samsung<br>Pleomax | 0    | 0     | 0     | 0     | 0      | -      |
| Melody             | 0    | 0     | 0     | 0     | 0      | -      |
| Sony               | 0    | -     | 0     | 0     | -      | -      |
| MITSUBISHI         | 0    | 0     | 0     | 0     | -      | 0      |
| Verbatim           | 0    | 0     | 0     | 0     | 0      | _      |
| Memorex            | -    | 0     | 0     | 0     | 0      | 0      |

## Caution

Dual layer and mini CD/DVD is not supported in the recommended list of CD/DVD media.

### ③ List of supported PTZ camera

| Protocol                 | Manufacturer | Pan/Tilt | Zoom | Focus | Iris | Preset | Tour |
|--------------------------|--------------|----------|------|-------|------|--------|------|
| LG Multix_E              | LG           | х        | 0    | 0     | 0    | х      | х    |
| LG Multix                | LG           | 0        | 0    | 0     | 0    | 0      | 0    |
| LPT-A100L                | LG           | 0        | х    | х     | х    | х      | х    |
| LVC-C100/200HM/LG        |              | X        |      |       |      | v      | v    |
| Electric Inc             | LG           | X        | 0    | 0     | 0    | X      | X    |
| HSDN251 / Honeywell Co., | Honoyavoll   | 0        | 0    | 0     | 0    | 0      | 0    |
| Ltd                      | попеуwеш     | 0        | 0    | 0     | 0    | 0      | 0    |
| MD200/2000/1200/800/Sony | Sony         | 0        | 0    | 0     | v    | v      | v    |
| Co., Ltd                 | Sony         | 0        | 0    | 0     | ^    | ^      | ^    |
| New Born / NEW BORN      | New Born     | 0        | 0    | 0     | 0    | 0      | 0    |
| HIGHTECH                 | New Boin     | 0        | 0    | 0     | 0    | 0      | 0    |
| WVCS850 / Panasonic      | Panasonic    | 0        | 0    | 0     | 0    | 0      | 0    |
| PLECO -D / PELCO Co.,Ltd | PELCO        | 0        | 0    | 0     | 0    | 0      | 0    |
| PLECO -P / PELCO Co.,Ltd | PELCO        | 0        | 0    | 0     | 0    | 0      | 0    |
| SAMSUNG_E                | SAMSUNG      | 0        | 0    | 0     | 0    | 0      | 0    |
| SPD - 2300/3000/3300/    | SAMSLING     | 0        | 0    | 0     | 0    | 0      | 0    |
| SAMSUNG Co.,Ltd          | SAMOUNG      | 0        | 0    | 0     | 0    | 0      | 0    |
| SUNGJIN / SUNGJIN        | SUNG IIN     | 0        | 0    | 0     | v    | v      | v    |
| Co.,Ltd                  | SUNGJIN      | 0        | 0    | 0     | ^    | ^      | ^    |
| TPD7720 / DYNACOLOR,     |              | 0        | 0    | 0     | 0    | 0      | 0    |
| INC                      | DINACOLOR    | 0        | 0    | 0     | 0    | 0      | 0    |
| V1305R-DC /              |              |          |      |       |      |        |      |
| V1311RB/CRX-1013 /       | VICON        | 0        | 0    | 0     | х    | х      | х    |
| VICON                    |              |          |      |       |      |        |      |
| DSC230                   | DONGYANG     | 0        | 0    | 0     | 0    | 0      | 0    |
| PIH Series               | Merit Li-Lin | 0        | 0    | 0     | 0    | 0      | 0    |

# 5-3. Initial setting list for factory default.

| 1 Step | 2 Step    | 3Step                          | 4Step | INPUT                                                                                                    | Default             |
|--------|-----------|--------------------------------|-------|----------------------------------------------------------------------------------------------------|---------------------|
|        |           | Video type                     |       | 720H, 960H<br>NTSC                                                                                                    | 720H NTSC           |
|        |           | Remote id                      |       | 00~99                                                                                                    | 00                  |
|        |           | Auto-<br>switching<br>interval |       | 1~30 Sec.                                                                                                    | 10 Sec.             |
|        |           | Spot-division                  |       | 1 / 4 / 9 /16                                                                                                    | 1                   |
|        |           | Spot-out                       |       | AUTO/1~16                                                                                                    | 1                   |
|        |           | Button buzzer                  |       | On/Off                                                                                                    | On                  |
|        |           | Language                       |       |                                                                                                    | English             |
|        |           | Overwrite                      |       | On / Off                                                                                                    | On                  |
|        | Overview  | Use data retain                |       | On / Off                                                                                                    | Off                 |
|        |           | Retain day                     |       | 1 ~ 90 Days                                                                                                    | 30 Days             |
| System |           | On-Screen<br>Display Mode      |       | XGA<br>(1024x768)<br>SXGA<br>(1280x1024)<br>720P<br>(1280x720)<br>1080P<br>(1920x1080)                                                                     | XGA<br>(1024x768)   |
|        |           | Audio output                   |       | Speaker<br>output                                                                                                    | Speaker output      |
|        |           | Date                           |       |                                                                                                    | -                   |
|        |           | Time                           |       |                                                                                                    | -                   |
|        |           | Locale                         |       |                                                                                                    | -                   |
|        | Date/Time | NTP server                     |       | OFF<br>time.nuri.net<br>time.kriss.re.<br>kr<br>ntp.tmc.edu<br>ntp2.ja.net<br>ntp.cmr.gov<br>ntp.shim.org<br>stdtime.gov.h<br>k<br>time.service.<br>uit.no | Off                 |
|        |           | Format                         |       | MM/DD/YYYY<br>DD/MM/YYYY<br>YYYY/MM/DD                                                                                                    | MM/DD/YYYY<br>AM/PM |

|                 |                           |                                                      | AM/PM<br>24Hours                                         |             |
|-----------------|---------------------------|------------------------------------------------------|----------------------------------------------------------|-------------|
|                 | F / W<br>Update           | File                                                 |                                                          | Not existed |
|                 | · · · ·                   | Import                                               | On/Off                                                   | Off         |
|                 | SET UPDATE                | Export                                               | On/Off                                                   | Off         |
|                 |                           | Refresh                                              |                                                          | -           |
|                 |                           | system log                                           | -                                                        | Unselected  |
|                 |                           | settings                                             | -                                                        | Unselected  |
|                 |                           | recorded data                                        | -                                                        | Unselected  |
|                 | Initialization            | Factory                                              | -                                                        | Unselected  |
|                 |                           | Rebuild                                              |                                                          |             |
|                 |                           | Database                                             | -                                                        | Unselected  |
|                 |                           | Use                                                  | OFF /<br>LCC-K1000                                       | OFF         |
| Controller      | Device id                 | 1~16                                                 | 1                                                        |             |
|                 | Controller                | Baud rate                                            | 1200/2400/4<br>800/9600/19<br>200/38400/5<br>7600/115200 | 9600        |
| Came            |                           | Camera                                               | 1~16                                                     | 1           |
|                 | Camera                    | Camera<br>name                                       | CH01 ~<br>CH16                                           | CH01        |
|                 |                           | Audio                                                | OFF / ON                                                 | OFF         |
|                 |                           | Camera                                               | 1~16                                                     | 1           |
|                 | Resolution                | CIF/<br>HALF D1 /<br>D1 /<br>960H(960H<br>type only) | D1                                                       |             |
|                 | Deparding                 | Normal frame<br>rate                                 | 1~30                                                     | 30          |
| Video/<br>Audio | Video/ Recording<br>Audio | Event frame<br>rate                                  | OFF / 1 / 5 /<br>7.5 / 10 / 15 /<br>30                   | 30          |
|                 |                           | Quality                                              | Very low<br>Low<br>Normal<br>High<br>Very high           | Normal      |
|                 |                           | Camera                                               | <br>1~16                                                 | 1           |
|                 | <b></b>                   |                                                      | C/H/E/N                                                  | С           |
|                 | Schedule                  | Сору                                                 |                                                          |             |
|                 |                           | Holiday                                              |                                                          |             |
|                 | COLOR                     | Camera                                               | 1 ~ 16                                                   | 1           |
|                 |                           |                                                      | í                                                        |             |

|       |                     | Brightness                                                     | 0 ~ 255                                                                                                    | 128    |
|-------|---------------------|----------------------------------------------------------------|----------------------------------------------------------------------------------------------------|--------|
|       |                     | Contrast                                                       | 0 ~ 255                                                                                                    | 128    |
|       |                     | Saturation                                                     | 0 ~ 255                                                                                                    | 128    |
|       |                     | Hue                                                            | 0 ~ 255                                                                                                    | 0      |
|       |                     | Camera                                                         | 1~16                                                                                                    | 1      |
|       | PTZ                 | Device name                                                    | LG-Multix_E<br>LG-Multix<br>LPT-A100L<br>LVC-C100<br>HSDN251<br>MD200<br>New Born<br>WVCS850<br>PELCO-D<br>PELCO-D<br>PELCO-P<br>SAMSUNG_E<br>SPD-2300<br>SUNGJIN<br>TPD7720<br>V1305R-DC<br>DSC230<br>PIH Series | Off    |
|       |                     |                                                                | OFF                                                                                                    |        |
|       |                     | Device id                                                      |                                                                                                    | 0      |
|       |                     | Baud rate                                                      | 1200/2400/4<br>800/9600/19<br>200/38400/5<br>7600/115200                                                                                                    | 9600   |
|       | Touring<br>interval | 5 Sec<br>10 Sec<br>20 Sec<br>30 Sec<br>1 Min<br>3 Min<br>5 Min | 1 Min                                                                                                    |        |
|       |                     | Alarm<br>duration                                              | OFF /<br>1~10sec                                                                                                    | 10 Sec |
|       | Device              | Alert duration                                                 | OFF /<br>1~10sec                                                                                                    | 10 Sec |
|       |                     | Spot-out<br>duration                                           | OFF /<br>1~10sec                                                                                                    | 10 Sec |
| Event |                     | Sensor                                                         | 1 ~ 16                                                                                                    | 1      |
|       |                     | Channel                                                        | 1 ~ 16                                                                                                    | 1      |
|       | _                   | Туре                                                           | N.0/N.C                                                                                                    | N.O    |
|       | Sensor              | Alarm                                                          | 01 ~ 04                                                                                                    |        |
|       |                     | Alert                                                          | On / Off                                                                                                    | Off    |
|       |                     | Spot-out                                                       | Off / 1 ~16                                                                                                    | Off    |
|       |                     | - 1                                                            |                                                                                                    |        |

|              |                     | Camera              |        | 1~16                                           | 1          |
|--------------|---------------------|---------------------|--------|------------------------------------------------|------------|
|              |                     | Channel             |        | 1~16                                           | 1          |
|              |                     | Motion zone         |        |                                                | Select all |
|              | Motion              | Sensitivity         |        | Very Low<br>Low<br>Normal<br>High<br>Very High | Normal     |
|              |                     | Alarm               |        | 01 ~ 04                                        |            |
|              |                     | Alert               |        | On / Off                                       | Off        |
|              |                     | Spot-out            |        | On / Off                                       | Off        |
|              |                     | Camera              |        | 1~16                                           | 1          |
|              |                     | Channel             |        | 1~16                                           | 2 ~ 16     |
|              | Video loss          | Alarm               |        | 01 ~ 04                                        |            |
|              |                     | Alert               |        | On/Off                                         | Off        |
|              |                     | System start        |        | On/Off                                         | Off        |
|              |                     | Shutdown            |        | On/Off                                         | Off        |
|              |                     | Setting change      |        | On/Off                                         | Off        |
|              |                     | Login/Logout        |        | On/Off                                         | Off        |
| Event filter | Sensor<br>detection |                     | On/Off | Off                                            |            |
|              |                     | Motion<br>detection |        | On/Off                                         | Off        |
|              |                     | Video loss          |        | On/Off                                         | Off        |
|              | Alarm output        |                     | On/Off | Off                                            |            |
|              |                     | IP<br>Configuration |        | Dynamic IP<br>Static IP<br>PPPoE               | Dynamic IP |
|              |                     | IP address          |        |                                                | -          |
|              |                     | Subnet mask         |        |                                                | -          |
|              |                     | Gateway             |        |                                                | -          |
|              |                     | DNS                 |        |                                                | -          |
| Notwork      |                     | MAC address         |        |                                                | -          |
| Nelwork      |                     | Web port            |        |                                                | 80         |
|              |                     | Playback port       |        |                                                | 9091       |
|              |                     | Live port           |        |                                                | 9092       |
|              |                     | UPnP IGD            |        |                                                |            |
|              |                     |                     | Status |                                                | Disconnect |
|              |                     | PPPoE               | User   |                                                | -          |
|              |                     | Passwor<br>d        |        | -                                              |            |

| Mode       On / Off       On         Streaming       Camera       1~16       1         Frame       OFF / 1 / 3 /<br>5 / 7.5       7.5         Bitrate(Kbps)       Off /<br>1 ~ 1024       Off         Bitrate(Kbps)       Off /<br>1 ~ 1024       Off         Sever       e.net<br>www.dvrnam<br>e.net<br>www.dyndns.<br>com       www.dvrnam<br>e.net<br>www.dyndns.<br>com         Mode       On/Off       Off         DDNS       Mode       On/Off       Off         Interval       1~60 Min       5 Min         Status            Mode       On/Off       Off         User                                                                                                    | .net |
|----------------------------------------------------------------------------------------------------|------|
| Streaming       Camera       1~16       1         Frame       OFF / 1/3 /<br>5 / 7.5       7.5         Bitrate(Kbps)       Off /<br>1 ~ 1024       Off         Bitrate(Kbps)       Off /<br>1 ~ 1024       Off         Sever       e.net<br>www.dvrname       www.dvrname         Bitrate(Kbps)       On/Off       Off         Mode       On/Off       Off         DDNS       Port       65500         Domain       -       0         Status       -       0         Mode       On/Off       Off         Dtherval       1~60 Min       5 Min         Status       -       0         Mode       On/Off       Off         Wode       On/Off       0         Mode       On/Off       0         Mode       On/Off       0         Mode       On/Off       0         Mode       On/Off       0         Mode       On/Off       0         Mode       0       0         Mode       0       0                                                                                                    | .net |
| Streaming       Frame       OFF / 1 / 3 / 5 / 7.5       7.5         Bitrate(Kbps)       Off / 1 ~ 1024       Off         Bitrate(Kbps)       1 ~ 1024       Off         Sever       e.net<br>www.dyndns.<br>com       www.dvrname         Mode       On/Off       Off         Server       www.dvrname       000000000000000000000000000000000000                                                                                                    | .net |
| Bitrate(Kbps)       Off /<br>1 ~ 1024       Off         Sever       e.net<br>www.dvrnam<br>e.net<br>www.dyndns.<br>com       www.dvrnam<br>e.net<br>www.dyndns.         Mode       On/Off       Off         Server       www.dvrname       65500         DDNS       Interval       1~60 Min       5 Min         Status       0       0ff         Wode       On/Off       Off         Derval       1~60 Min       5 Min         Status       0       0         Mode       0n/Off       0ff                                                                                                    | .net |
| Sever       www.dvrnam<br>e.net<br>www.dyndns.<br>com       www.dvrname         Mode       On/Off       Off         Server       www.dvrname         Port       65500         Domain       -         Interval       1~60 Min       5 Min         Status       0n/Off       Off         Wode       0n/Off       0ff         Password       0       0                                                                                                    | .net |
| Mode       On/Off       Off         Server       www.dvrname         Port       65500         Domain       -         Interval       1~60 Min       5 Min         Status       0n/Off       Off         Mode       On/Off       Off         Very       1       -60 Min       5 Min         Status       0n/Off       Off         Password       0n/Off       Off                                                                                                    | .net |
| Server     www.dvrname       Port     65500       Domain     -       DDNS     Interval     1~60 Min     5 Min       Status     0       Mode     On/Off     Off       User     Password     0                                                                                                    | .net |
| Port     65500       Domain     -       Interval     1~60 Min     5 Min       Status     0n/Off     Off       User     Password     0                                                                                                    |      |
| Domain     -       DDNS     Interval     1~60 Min     5 Min       Status     -       Mode     On/Off     Off       User     -     -       Password     -     -                                                                                                    |      |
| DDNS Interval 1~60 Min 5 Min<br>Status 0n/Off Off<br>User 2005<br>Password 000000000000000000000000000000000000                                                                                                    |      |
| Status     On/Off     Off       Mode     On/Off     Off       User     Image: Control of the second second                                         |      |
| Mode     On/Off     Off       User     Image: Comparison of the second second secon |      |
| User Password                                                                                                    |      |
| Password                                                                                                    |      |
|                                                                                                    |      |
| Domain                                                                                                    |      |
| HOST                                                                                                    |      |
| Interval 10 Min                                                                                                    |      |
| Mode On/Off Off                                                                                                    |      |
| CMS CMS address -                                                                                                    |      |
| Port 9100                                                                                                    |      |
| Mode On/Off Off                                                                                                    |      |
| SMTP Server -                                                                                                    |      |
| Port 25                                                                                                    |      |
| ACCOUNT -                                                                                                    |      |
| E-MAIL PASSWORD -                                                                                                    |      |
| SENDER -                                                                                                    |      |
| RECEIVER -                                                                                                    |      |
| E-MAIL TEST -                                                                                                    |      |
| 01 admin                                                                                                    |      |
| 02 anonymous                                                                                                    | 3    |
| User list 03 user1                                                                                                    |      |
| 04 user2                                                                                                    |      |
| User 05 user3                                                                                                    |      |
| User ID                                                                                                    |      |
| Create user Password                                                                                                    |      |
|                                                                                                    |      |

|           |                 | -              | <br>                                      |                      |
|-----------|-----------------|----------------|-------------------------------------------|----------------------|
|           |                 | MANUAL         |                                           | Selected             |
|           |                 | SEARCH         |                                           | Selected             |
|           |                 | BACKUP         |                                           | Selected             |
|           |                 | NETWORK        |                                           | Selected             |
|           |                 | MULTI<br>LOGIN |                                           | Selected -           |
|           |                 | PTZ            |                                           | Selected             |
|           |                 | AUDIO          |                                           | Selected             |
|           |                 | CAMERA         |                                           | All channel selected |
|           |                 | Auto Logout    | On/Off                                    | Off                  |
|           |                 | SELECT<br>USER | admin/user1/<br>user2/user3/<br>anonymous | admin                |
|           | USER ID         | ,              | admin                                     |                      |
|           | PASSWORD        |                | 000000                                    |                      |
|           | SETUP           |                | Selected                                  |                      |
|           | MANUAL<br>ALARM |                | Selected                                  |                      |
|           | Modify          | SEARCH         |                                           | Selected             |
| authority | BACKUP          |                | Selected                                  |                      |
|           |                 | NETWORK        |                                           | Selected             |
|           |                 | MULTI<br>LOGIN |                                           | -                    |
|           |                 | PTZ            |                                           | Selected             |
|           |                 | AUDIO          |                                           | Selected             |
|           |                 | CAMERA         |                                           | All channel selected |
|           |                 | Auto Logout    | <br>On/Off                                | Off                  |
|           |                 | user1          |                                           | -                    |
|           | Delete user     | user2          |                                           | -                    |
|           |                 | user3          |                                           | -                    |

# 5-4. Product Specification

| MODEL                 | HX-960H-16                                          |
|-----------------------|-----------------------------------------------------|
| OPERATING SYSTEM      | Embedded Linux                                      |
| COMPRESSION           | H.264 HARDWARE CODEC                                |
| MULTIPLEX FUNCTION    | Live, Record, Backup and Network at the same time   |
| RECORDING RESOLUTION  | 960H, D1, Half D1, CIF                              |
| RECORDING SPEED       | 480fps(NTSC), 400fps(PAL) at 960H / D1 Resolution   |
| VIDEO INPUT           | 16 BNC Composite                                    |
| VIDEO OUTPUT          | 1 HDMI, 1 VGA, 1 Spot(Composite), 16 Loop out(BNC)  |
| AUDIO INPUT/OUTPUT    | 16 Ch / RCA x 1, HDMI x 1                           |
| ALARM INPUT/OUTPUT    | 16 / 4                                              |
| Display Mode          | 1/4/9/13/16 and auto sequential                     |
| BACKUP MEDIA          | USB storage, CD, DVD, eSATA, Network                |
| STORAGE MEDIA         | Internal HDD x 4ea                                  |
| RECORDING MODE        | Continuous, Alarm, Motion, Event, Schedule          |
| OPERATION CONTROL     | Mouse, Key buttons, Remote controller, controller   |
| COMMUNICATION PORT    | RS-485                                              |
| eSATA                 | 1 External SATA port for backup                     |
| USB                   | 2 Ports(Mouse, Backup)                              |
| NETWORK               | LAN(Ethernet RJ-45, 10/100/1000 base), DDNS, TCP/IP |
| SIZE(mm)              | 430(W)x440(D)x88(H)                                 |
| WEIGHT                | 6.2Kg                                               |
| POWER                 | SMPS / AC 100~240V, 50/60Hz                         |
| OPERATING TEMPERATURE | 0°C ~ 40°C                                          |
| OPERATING HUMIDITY    | 0% RH ~ 80% RH                                      |

### **\*** The detail and specification of this product can partially change for quality improvement.